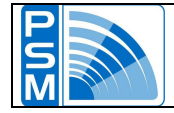

### SERVICE MANUAL

|                                                 | 3         |
|-------------------------------------------------|-----------|
| CLASSIFICATION                                  | 4         |
| GENERAL DESCRIPTION                             | 5         |
| X-RAY GENERATOR MAIN FEATURES                   | 5         |
| ENVIRONMENTAL SPECIFICATIONS                    | 5         |
| X-RAY GENERATOR ACCESSORIES                     | 5         |
| X-RAY GENERATOR PARAMETERS 15kW                 | 6         |
| OPERATING MODE 15 kW                            | 6         |
| WORK PAGE                                       | 7         |
| Web pages version                               | 9         |
| Anode heat units                                | 9         |
| I.I. Check                                      | 9         |
| SERVICE PAGE                                    | 10        |
| Dose calibration correction factor              | 12        |
| Code                                            | 12        |
| DAP system                                      | 12        |
| Dose factor                                     | 15        |
|                                                 | 15        |
| SETTING DATA PAGE                               | 16        |
| Time and data setting area                      | 18        |
| LINKS to documentation                          | 18        |
|                                                 | 10        |
| LOADING THE DEFAULT DATA                        | 20        |
| RX TUBE ADJUSTMENT                              | 22        |
| Fluoro adjustment                               | 22        |
| Pulse adjustment                                | 26        |
| COLLIMATOR ADJUSTMENT                           | 31        |
| BACKUP                                          | 34        |
| RESTORE                                         | 35        |
| COMPONENTS                                      | 36        |
| INVERTER LOGICAL BOARD PSM05                    | 37        |
| FILAMENT SUPPLY BOARD PSM46                     | 38        |
| 3000 rpm ROTATION CHECK BOARD PSM20             | 39        |
| PSM 20 ROTATING ANODE OUTPUT VOLTAGE ADJUSTMENT | <u>40</u> |
| DRIVER BOARD PSM15                              | 41        |
| KS232 / CAN COLLIMATOR BOARD PSM30              | 42        |
|                                                 | 42        |
|                                                 | 43        |

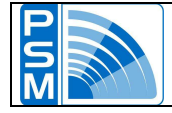

| EXTERNAL INTERFACE                 | 44 |
|------------------------------------|----|
| EXTERNAL SIGNALS RADIOLOGICAL ROOM | 44 |
| SAFETIES                           | 45 |
| HARDWARE SAFETIES                  | 45 |
| SOFTWARE SAFETIES                  | 48 |
| ERROR LIST                         | 49 |
| ADDITIONAL INFORMATION             | 54 |
| MAINTENANCE                        | 55 |
|                                    | 55 |
| WASTE                              | 55 |
| SYMBOLS                            | 56 |

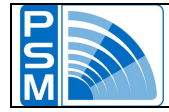

### INTRODUCTION

X-RAY GENERATOR TO COUPLE VIDEO CHAIN WITH BRILLIANCY INTENSIFIER PROPERLY DEVELOPPED FOR X-RAY SYSTEM ORIENTATION IN LITHOTRIPSY.

X-RAY EQUIPMENTS CAN BE DANGEROUS FOR PATIENT AND OPERATOR HEALTH IN THE ABSENCE OF RIGOROUS PROTECTION'S MEASURES.

Although this equipment is planned and assembled following safety regulations, X-ray sources ever can be dangerous for the operator and the patient. X-ray excessive exposure cause damages for one's health.

All people using these devices must protect them with appropriate X-ray shielding. Consequently must be taken all necessary cautions in order to void the use of this equipment to not authorized or not qualified people as to represent a danger for himself and for other peoples.

Authorized and qualified people to use this equipment, before to perform any action, must be informed of protection's measures as in compliance with X-ray protection rules of International Commission and nationals rules on the matter.

Electromagnetic interference in conformity to 89-336 rule "don't use in presence of mobile phones or other equipments that can cause electromagnetic interferences", such to endanger the equipment's functioning.

# Properly use of this equipment require previous and accurate operator's consultation of this user's manual.

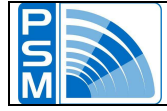

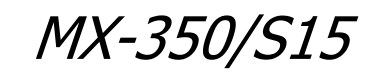

### **CLASSIFICATION**

### **GENERATOR CLASSIFICATION**

- 93/42 EEC, Class II b, Annex IX, rule 10
- Class I Equipment (IEC 60601-1)
- Applied rule Type B (IEC 60601-1)
- Protection Degree IP X0
- Use Requirements "Equipment planned for continuous working with discontinuous charge"
- Safety Degree "Equipment not suitable for use in presence of antiseptic mixture with air, oxygen or with nitrous oxide"

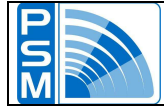

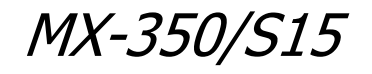

### **GENERAL DESCRIPTION**

### X-RAY GENERATOR MAIN FEATURES

- Frequency 40 kHz.
- X-Ray dose checking during X-ray emission.
- A web interface with res 800x600 simplifies user's work.
- User friendly system configuration.
- Continuous Fluoroscopy, pulsed Fluoroscopy and Snap-Shot modes.
- Integrated self-diagnosis with automatical alert messages.
- Image intensifier parameter and digital camera control.
- Tube's thermal units checking.
- Exposure data self-calibration system.

### **ENVIRONMENTAL SPECIFICATIONS**

#### IN USE

Ambient temperature range:

10 – 40 C°.

Relative humidity:

- 20 80%, not condensing
- Positioning from sea to 2440 meter above sea level (from 700 to 1100 hPa).

#### TRANSPORT AND STORAGE

- Ambient temperature range: -25 70 C°.
- Relative humidity: 5 95%, not condensing.
- Atmospheric pressure range: 500 1060 hPa (375 795 mm Hg).

# The information container herein is presented only as a guide for the use condition in respect of operator and x-ray generator safety.

X-ray generator must be used only in respect of safety notice in this section and possible additional manufacturer's information and/or safety relevant authorities.

### X-RAY GENERATOR ACCESSORIES

(Not supplied by P.S.M.)

- Video system with Image intensifier and camera with digital memory Flxis 9" & 12".
- R605 Automatic collimator with CAN interface.

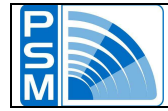

### X-RAY GENERATOR PARAMETERS 15kW

| Max power supplied:                                        | 15 kW                         |             |                    |
|------------------------------------------------------------|-------------------------------|-------------|--------------------|
| Max Voltage at the Tube:                                   | 120 kV                        |             |                    |
| KV range:                                                  | from 40 kV to 120 kV          | KV accur    | acy ±(5% + 1) kV   |
| Fluoroscopy mA range:                                      | from 0.2 to 5.0 mA Low / from | m 0.4 to 10 | ).0 mA High        |
| Pulsed mA value:                                           | 10-15-30-60-120 mA.           | mA accur    | acy ±(10% + 1) mA  |
| Factor charge in order to produce m                        | ninimum current - time:       | 4.8 kW      | 40 kV, 120mA, 20ms |
| Max X-ray tube power and max X-ra<br>at this current-time: | ay tube voltage               | 14.4 kW     | 120 kV, 120 mA     |
| Combination of X-ray tube voltage a at max power supply:   | and X-ray tube current        | 14.4 kW     | 120 kV, 120 mA     |
| Max continuous supply at 100 kV, in continuous:            |                               | 370 w       | 100kV, 3.7mA       |

### OPERATING MODE 15 kW

#### **Continuous fluoroscopy**

- automatic or manual kV selection;
- automatic calculation of associated mA value in function of the set curve
- possibility of mA doubling in high dose;
- possibility of mA halving in low dose.

#### Pulse fluoroscopy

- automatic or manual kV selection;
- mA value 10/15/30/60 for small focus and 30/60/120 for large focus;
- possibility of selection among 6, 9 or 12 fps frame rate;
- exposure time checked by digital memory.

#### Snap shot

- automatic or manual kV selection;
- mA value 60 for small focus and 120 for large focus;
- Burst time 180 ms;
- 5 pulses;
- X-Ray time per pulse of 20 ms;
- exposure time checked by digital memory.

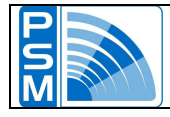

### WORK PAGE

Click on the image area to switch on the unit and access the Work page.

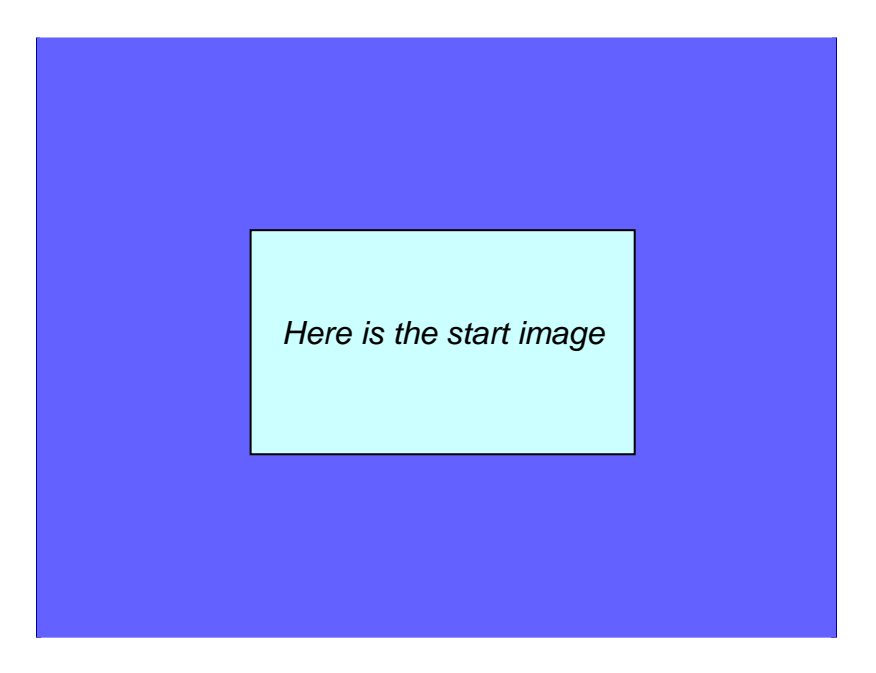

The Work page appears.

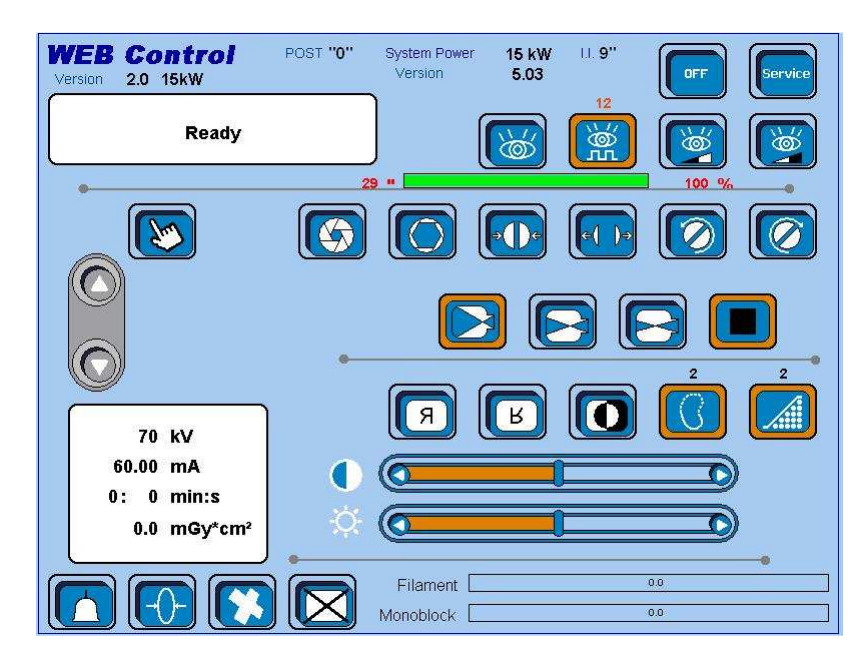

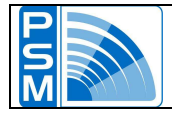

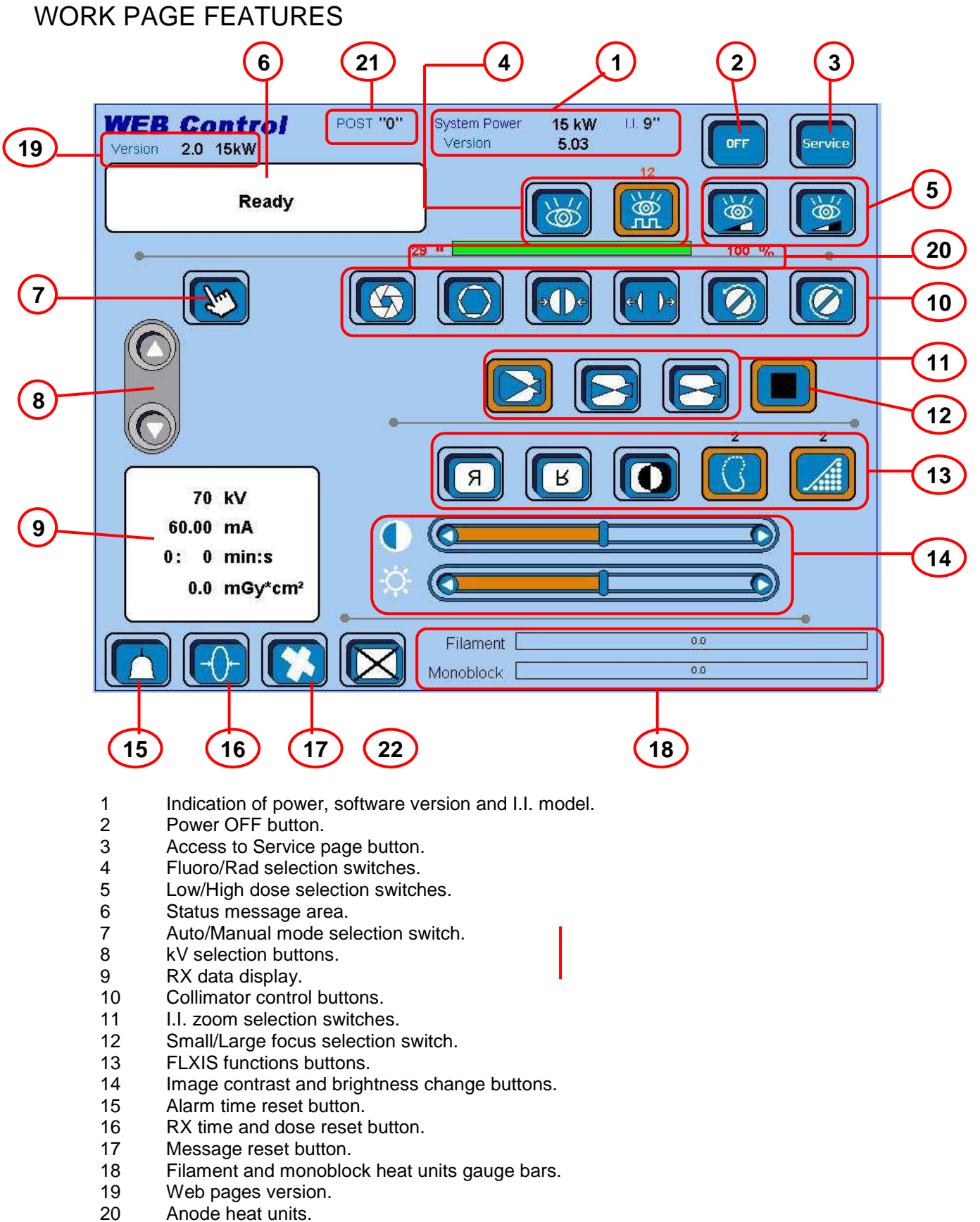

- 20
- 21 I.I. Check
- 22 Clear screen

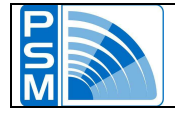

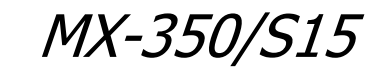

#### Web pages version

Version 2.0 15kW

At the top left of the screen you can read the web pages version; this is different from the software version.

#### Anode heat units

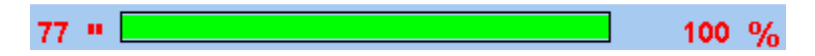

This gauge bar and the percentage number on the right show how many anode heat units are still available for X-raying. On the left you can read how many seconds are still usable for X-raying.

| 41 . | 73.04  |
|------|--------|
|      | 1 2 70 |

While X-raying, you will see these values decrease.

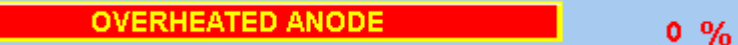

When you reach the '0%' value it means that the anode is overheated and you won't be able to shoot anymore in pulse mode, while you still can go with the continuous mode.

8 • \_\_\_\_\_ 15 %

In order to be able to use the pulse mode again, you must wait till the 15% of the anode heat units are restored.

#### I.I. Check

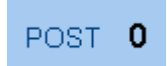

At the top of the screen you can see the word <POST> followed by a number. If you read '0' then the I.I. communication is OK; if you read any other number, then please refer to the FLXIS documentation.

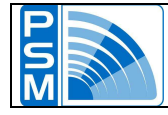

### SERVICE PAGE

Press the <SERVICE> button to access the Service page.

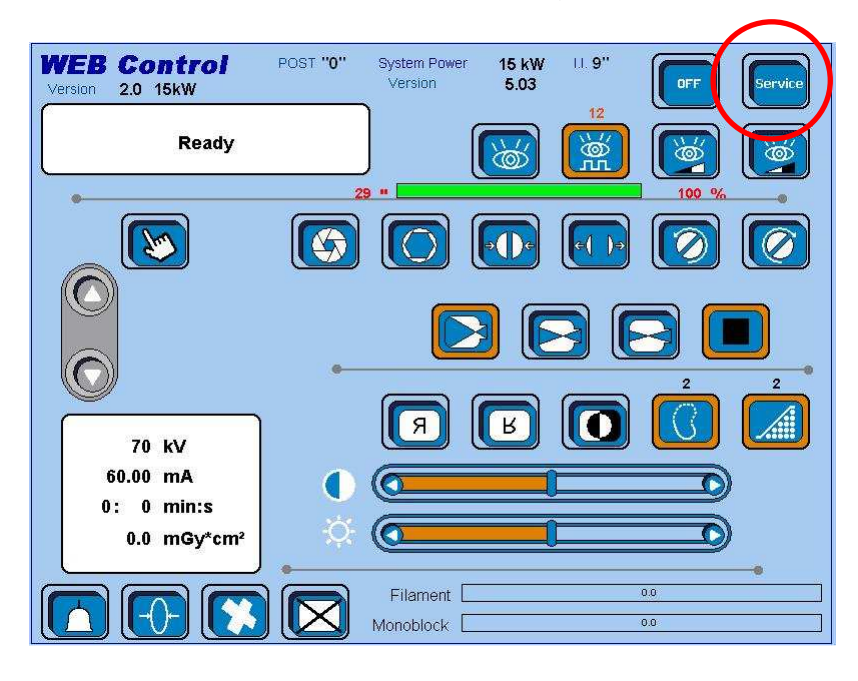

The Service page appears.

| Safety & Tab POST "O<br>ersion 2.0 15kW        | " System Power<br>Version        | 15 kW<br>5.03 | II. <b>9''</b> |                       | Esc       |
|------------------------------------------------|----------------------------------|---------------|----------------|-----------------------|-----------|
| Setting Data Code                              | Dose calibration correction fact | on 114        |                | No fan<br>Standard    | fan       |
| DPI Pulse "L" Start large Focus DPI Fluoro "N" | Start KV Value                   | 70            |                | Heatsin<br>Fan + heat | k<br>sink |
| Image Intensifier state                        |                                  | Operating cu  | irve           | Fluoro                | ]         |
| Collimator state Disabled                      |                                  | Door contact  | state          | Disabled              | 1         |
| DAP system state                               |                                  | Fluoro Buzze  | r              | Enabled               | ]         |
| Dose Factor Disabled                           |                                  | Low mA for p  | ulsed mod      | e [ <u>Enabled</u>    | mA 1      |
| Filament safety                                |                                  | Load FLUOR    | O tab          | Disabled              | ]         |
| Rotor safety Enabled                           |                                  | Load PULSE    | tab            | Disabled              | ]         |
| 85% KV safety                                  |                                  | Load SETTIN   | IG tab         | Disabled              | ]         |
| mA_Pulse Safety Enabled                        |                                  | Load DOSE     | ab             | Disabled              | ]         |
| djustment                                      | PUI                              | SE LF 120 mA  | PULSE          | SF 60 mA              |           |
|                                                | PU                               | LSE LF 60 mA  | PULSE          | SF 30 mA              |           |
| COLLIMATOR                                     | PU                               | LSE LF 30 mA  | PULSE          | SF 15 mA              | PLS SF 10 |

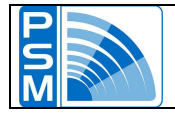

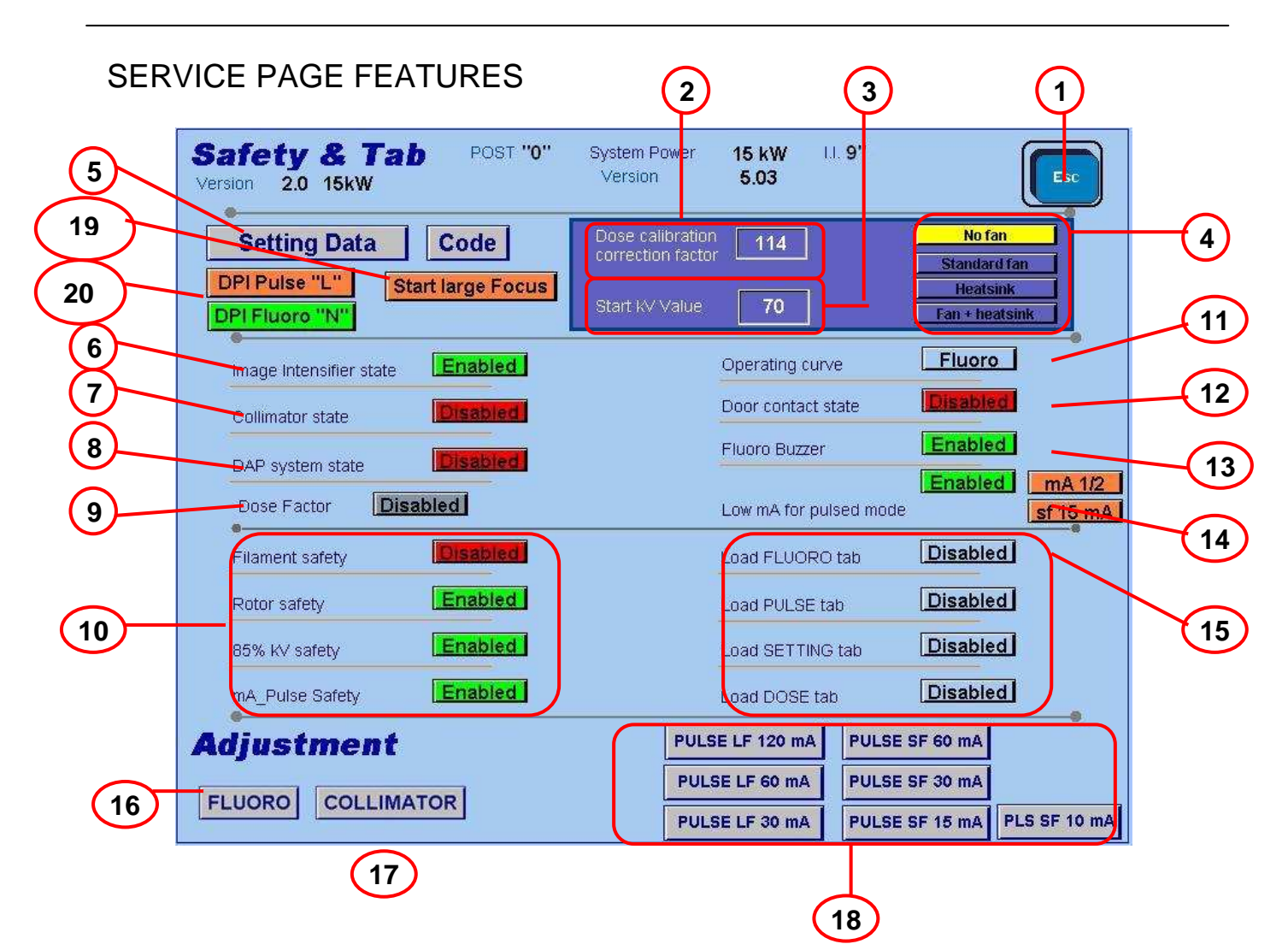

- 1 Return to Work page button.
- 2 Dose calibration correction factor.
- 3 Start kV value.
- 4 Dissipation system selection switches.
- 5 Access to Setting Data page button.
- 6 I.I. enable/disable switch.
- 7 Collimator enable/disable switch.
- 8 DAP system enable/disable switch.
- 9 Dose factor enable/disable switch.
- 10 Safeties enable/disable switches.
- 11 Fluoro/Isowatt curve selection switch.
- 12 Door contact state enable/disable switch.
- 13 Buzzer enable/disable switch.
- 14 Half / quarters or more mA for pulse enable/disable switch.
- 15 Default data loading switches.
- 16 Access to Fluoro calibration page.
- 17 Access to Collimator calibration page.
- 18 Access to Pulse calibration pages buttons.
- 19 Selection focus at switch on
- 20 Selection Low or High DosePerImage for Pulse and Fluoro

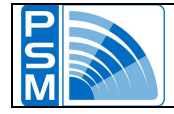

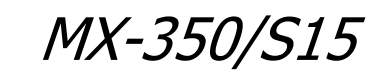

#### Dose calibration correction factor

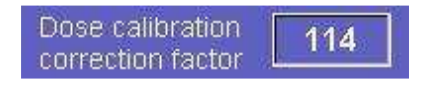

You can change this correction factor, which alter the dose calculus

#### Code

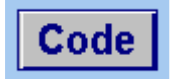

This button allows to access a new page where you can set some system parameters. **This page is currently under construction.** 

### **Collimator state**

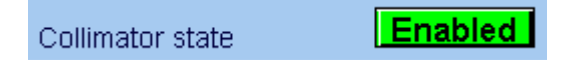

This switch allows you to activate/disactivate the use of collimator.

When the switch is set to <DISABLED>, the machine detects no collimator, regardless whether the collimator is actually installed or not.

When the switch is set to <ENABLED>, at the start-up the system performs a test in order to check the serial communication with the collimator. If the test is passed, the collimator will work correctly. Instead, if the collimator is absent or broken, or if it is not connected correctly to the generator, then the communication will fail, and the following error message will appear on the work page.

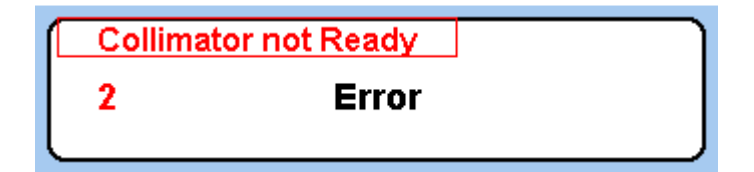

### DAP system

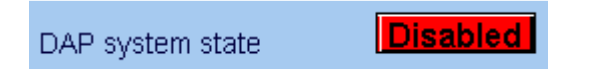

This switch allows you to activate/disactivate the DAP system.

You can install on the machine one of the following types of DAP:

- VacuDAP-C
- VacuDAP-C duo

When you set the switch to ENABLED, the generator automatically recognizes which type of DAP system is installed. Four different situations can verify.

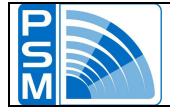

#### VacuDAP-C is installed and the DAP state is ENABLED

DAP system state Enabled 7\_1.46

Next to the button you can read the following code:7\_1.46

- 7 is the number which identifies the first type of DAP (VacuDAP-C);
- 1.46 is the firmware version.

If you look at the display in the WORK page, you will see the following dose data among the X-ray values:

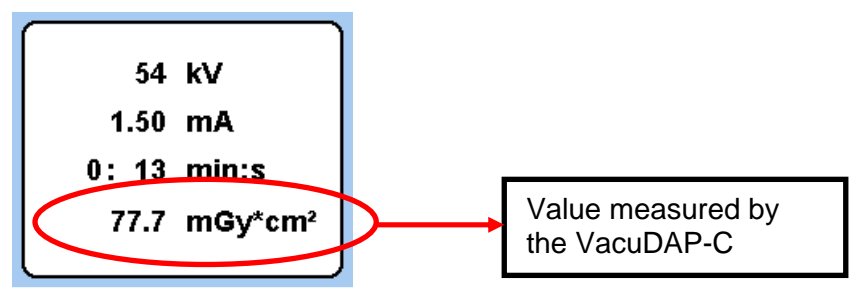

In the SETTING DATA page you can read the following cumulation dose data.

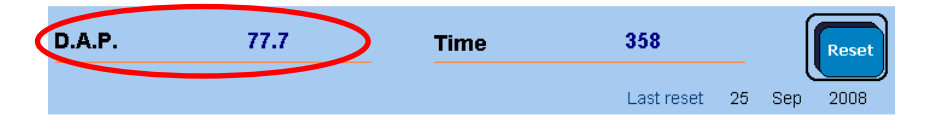

### VacuDAP-C duo is installed and the DAP state is ENABLED

Enabled 8\_1.46 DAP system state

Next to the button you can read the following code:8\_1.46

- 8 is the number which identifies the second type of DAP (VacuDAP-C duo);
- 1.46 is the firmware version.

If you look at the display in the WORK page, you will see the following dose data among the X-ray values:

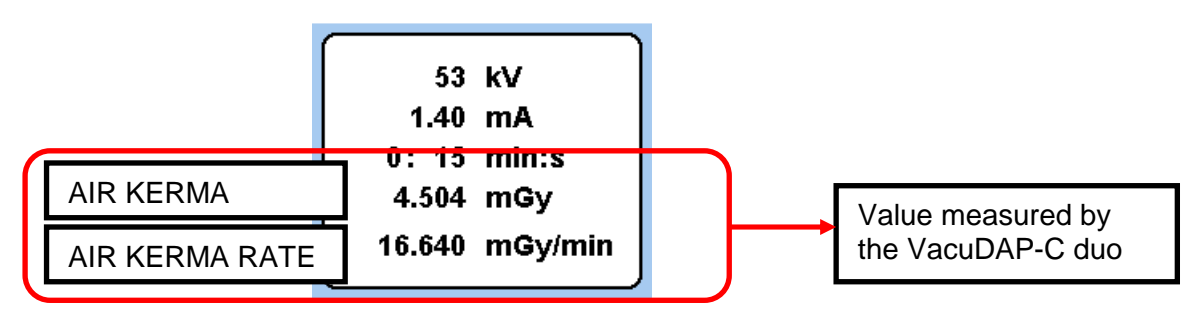

In the SETTING DATA page you can read the following cumulation dose data.

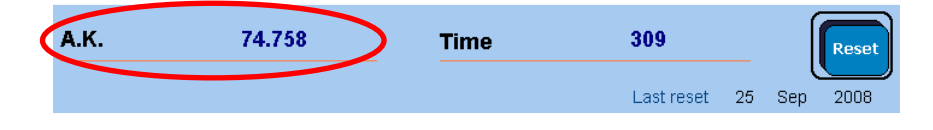

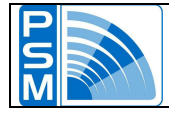

#### No DAP system is installed and the DAP state is ENABLED

DAP system state Enabled \_ .

Next to the button you will read no code. This happens if the DAP is not installed correctly, or it is out of order. So no communication between the DAP and the generator can start. The dose value that appears on the display in the WORK page is the value calculated by the generator.

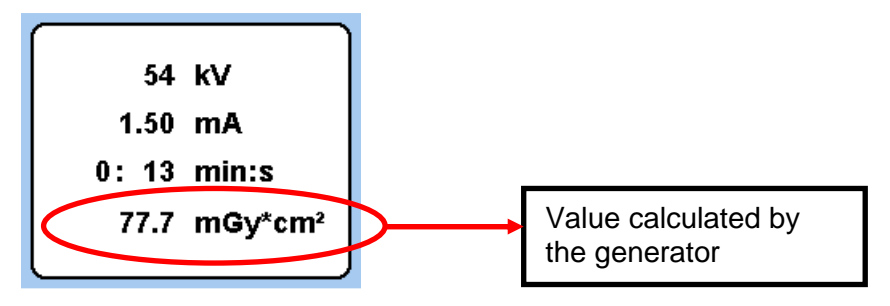

Also, in the SETTING DATA page you can read the calculated cumulation dose data.

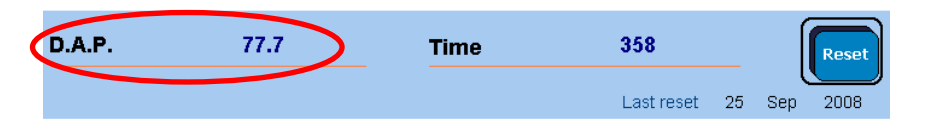

#### DAP state is DISABLED

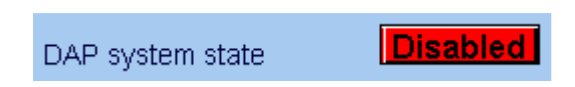

I doesn't make difference whether the DAP system is installed or not. No code appears, and the only dose values available are the ones calculated by the generator.

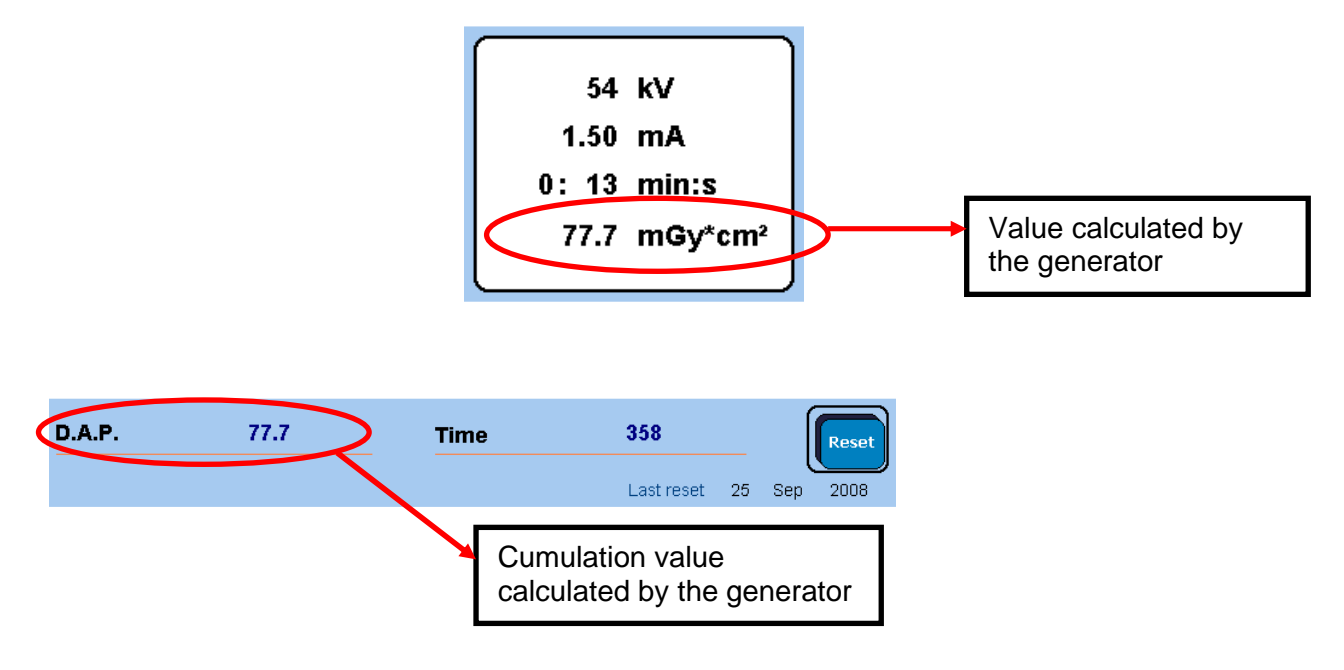

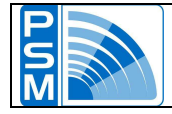

### Dose factor

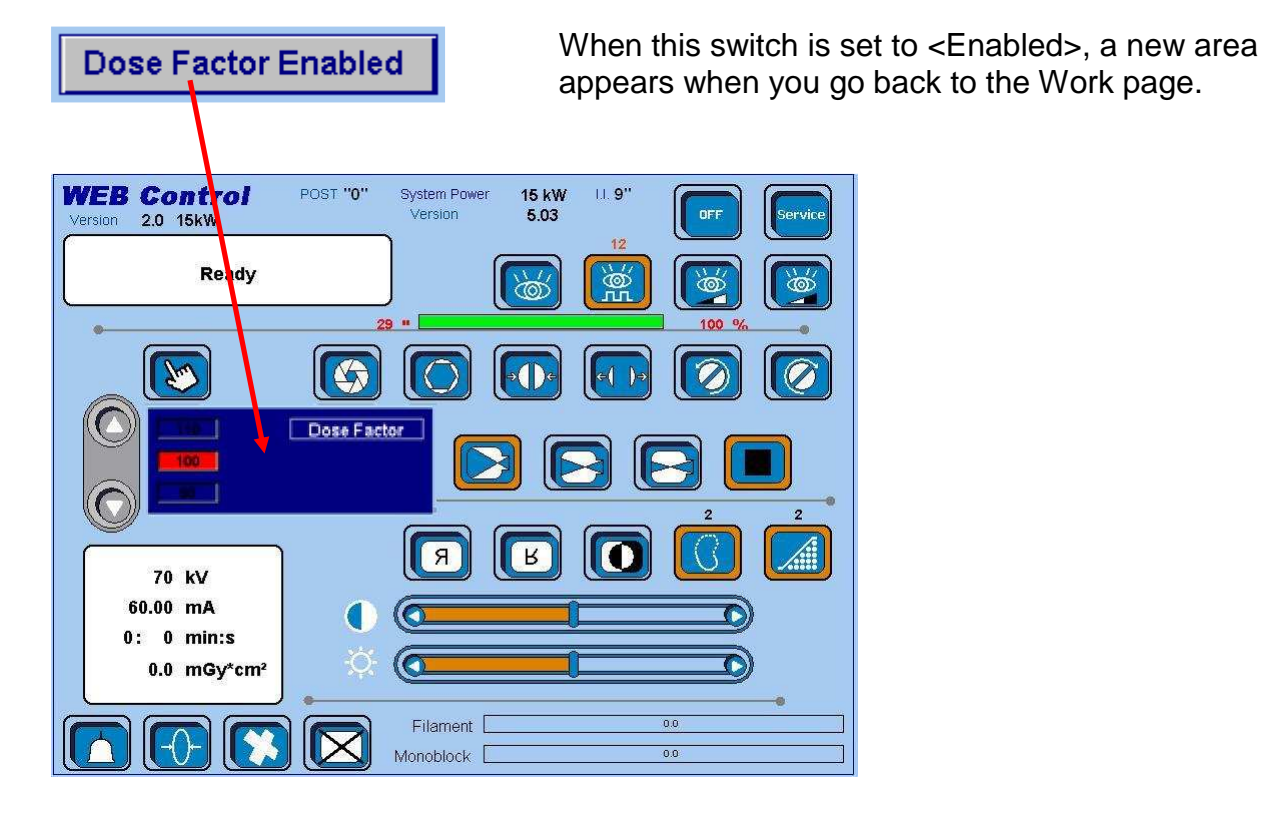

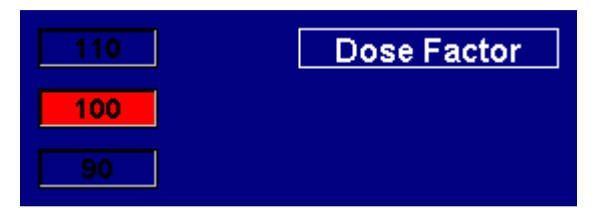

Here you can change three factors which affect the dose calculus, each related to a fixed range of collimator opening areas.

### Reduction mA for pulse mode

|                        |          |                           | mA Large focus | mA small focus |
|------------------------|----------|---------------------------|----------------|----------------|
| Low mA for pulsed mode | Disabled | <u>mA 1/2</u><br>sf 15 mA | 120            | 60             |
| Low mA for pulsed mode | Enabled  | mA 1/2<br>sf 15 mA        | 60             | 30             |
| Low mA for pulsed mode | Enabled  | mA 1/4<br>sf 15 mA        | 30             | 15             |
| Low mA for pulsed mode | Enabled  | mA 1/4<br>sf 10 mA        | 30             | 10             |

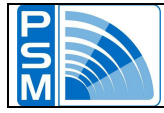

### SETTING DATA PAGE

| afety & Tab POST<br>rsion 2.0 15kW              | System Power<br>Version               | 15 kW U.<br>5.03      | Esc                        |
|-------------------------------------------------|---------------------------------------|-----------------------|----------------------------|
| Setting Data Code                               | Dose calibration<br>correction factor | 114                   | No fan<br>Standard fan     |
| DPTFuise "L" Start large Focus<br>DPTFluoro "N" | Start KV Value                        | 70                    | Heatsink<br>Fan + heatsink |
| Image Intensifier state     Enabled             |                                       | Operating curve       | Fluoro                     |
| Collimator state Disabled                       |                                       | Door contact state    | Disabled                   |
| DAP system state                                |                                       | Fluoro Buzzer         | Enabled                    |
| Dose Factor Disabled                            |                                       | Low mA for pulsed mod | e sf 15                    |
| Filament safety Enabled                         |                                       | Load FLUORO tab       | Disabled                   |
| Rotor safety                                    |                                       | Load PULSE tab        | Disabled                   |
| 85% KV safety                                   |                                       | Load SETTING tab      | Disabled                   |
| mA_Pulse Safety Enabled                         |                                       | Load DOSE tab         | Disabled                   |
| djustment                                       |                                       |                       | 9                          |
| FLUORO COLLIMATOR                               |                                       |                       |                            |

The Service page appears.

| etting Data<br>Prsion 2.0 15kW | Post " <b>0</b> " | System Power<br>Version | 15 kW<br>5.03 | II. <b>9''</b> | Esc       |
|--------------------------------|-------------------|-------------------------|---------------|----------------|-----------|
| Time 9 0 0                     | Date              | 9 1 1 20                | )07           |                | Enter     |
| 9                              |                   |                         |               | 0.57.3         | 7 . Jan . |
| D.A.P.                         |                   | Time                    |               | 0              | Reset     |
|                                |                   |                         |               | Last reset     | 1 Jan     |
| LogicLevel2 x I.I.             | 0                 |                         |               |                | Read      |
| ocument                        |                   |                         | _             |                |           |
| Flxis Se                       | rvice             | Web Help                |               |                |           |
| ackup                          |                   | Re                      | store         | Ise I FI       | e uoro    |
|                                |                   |                         | Collin        |                | Watt      |

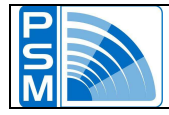

### SETTING DATA FEATURES

|   | Setting Data POST "0" System Power 15 kW II. 9"<br>Version 2.0 15kW Version 5.03                                     |   |
|---|----------------------------------------------------------------------------------------------------|---|
|   | Time         9         0         Date         1         1         2007         Enter           0.57.3         7.Jan. | 2 |
|   | D.A.P. Time 0 Reset                                                                                                  | 3 |
| 4 | LogicLevel2 x I.I. 0 Read                                                                                            | 8 |
| 5 | Flxis Service Web Help                                                                                               |   |
|   | Backup     Restore       Pulse     Fluoro       Collimator     IsoWatt                                               |   |
|   | 6                                                                                                    |   |
|   | 1 Return to Service page button.                                                                                     |   |

- Time and data setting area. 2
- 3
- RX dose and time resetting area. I.I. Logic Level selection switch. 4
- 5 Links to documentation.
- 6 Data backup buttons.
- Data restore buttons. 7
- Indication of anode overheatings. 8

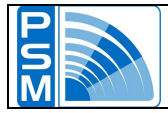

### Time and data setting area

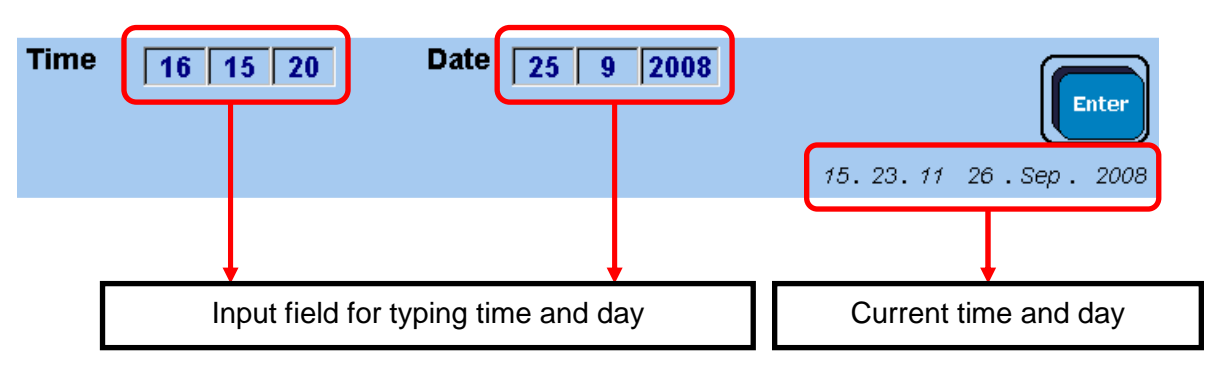

### Links to documentation

| D | ocument | l.      |          |
|---|---------|---------|----------|
|   | Flxis   | Service | Web Help |

This buttons open three different .pdf files including documentation for Flxis, Service and Web Help. The last button actually links to this document.

### Indication of anode overheatings

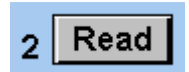

If you press the 'Read' button, a number appears on the left of the button, showing how many times you had the anode overheating before.

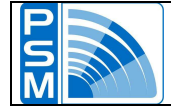

### SELECTION AT THE START OF THE FOCUS

| Start large Focus | when start the generator the large focus is selected |
|-------------------|------------------------------------------------------|
| Start small Focus | when start the generator the small focus is selected |
| SELECTION D.P.I.  |                                                      |
| DPI Pulse "L"     | DosePerImage in Pulse is 5,0 nGy/image               |
| DPI Pulse "N"     | DosePerImage in Pulse is 6,4 nGy/image               |
|                   |                                                      |
| DPI Fluoro "N"    | DosePerImage in Fluoro is 6,4 nGy/image              |
| DPI Fluoro "H"    | DosePerImage in Fluoro is 10,2 nGy/image             |

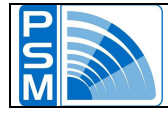

### LOADING THE DEFAULT DATA

**Step 1 -** Press the <Service> switch.

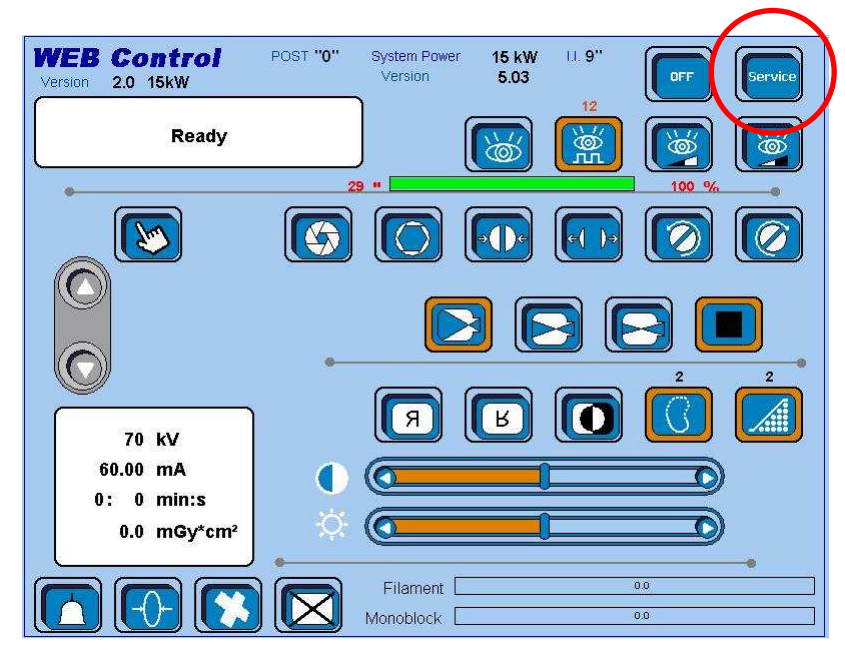

**Step 2 -** In the Service page you can see four switches on the right; they are set on <DISABLED>.

| afety & Tab POST<br>rsion 2.0 15kW             | System Power<br>Version              | 15 kW U.<br>5.03     | Es                         |
|------------------------------------------------|--------------------------------------|----------------------|----------------------------|
| Setting Data Code                              | Dose calibration<br>correction facto | 114                  | No fan                     |
| DPI Pulse "L" Start large Focus DPI Fluoro "N" | Start KV Value                       | 70                   | Heatsink<br>Fan + heatsink |
| Image Intensifier state     Enabled            |                                      | Operating curve      | Fluoro                     |
| Collimator state Disabled                      |                                      | Door contact state   | Disabled                   |
| DAP system state                               |                                      | Fluoro Buzzer        | Enabled                    |
| Dose Factor Disabled                           |                                      | Low martior pulsed n | node sf 1                  |
| Filament safety Enabled                        | /                                    | Load FLUORO tab      | Disabled                   |
| Rotor safety                                   | (                                    | Load PULSE tab       | Disabled                   |
| 85% KV safety                                  |                                      | Load SETTING tab     | Disabled                   |
| mA_Pulse Safety Enabled                        |                                      | Load DOSE tab        | Disabled                   |
| djustment                                      |                                      |                      |                            |
| FLUORO COLLIMATOR                              |                                      |                      |                            |

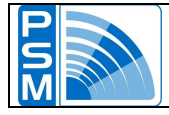

Step 3 - Press all of them to turn them to <ENABLED>.

| Setting Data                      | Code            | Dose calibration<br>correction facto | n <b>114</b>         | No fan<br>Standard fan     |
|-----------------------------------|-----------------|--------------------------------------|----------------------|----------------------------|
| PI Pulse "L" Sta<br>PI Fluoro "N" | art large Focus | Start KV Value                       | 70                   | Heatsink<br>Fan + heatsink |
| Image Intensifier state           | Enabled         |                                      | Operating curve      | Fluoro                     |
| Collimator state                  | Disabled        |                                      | Door contact state   | Disabled                   |
| DAP system state                  | Disabled        |                                      | Fluoro Buzzer        | Enabled                    |
| Dose Factor Disa                  | abled           |                                      | Low mA for pulsed me | Enabled m                  |
| Filament safety                   | Enabled         | /                                    | Load FLUORO tab      | Enabled                    |
| Rotor safety                      | Enabled         | (                                    | Load PULSE tab       | Enabled                    |
| 85% KV safety                     | Enabled         |                                      | Load SETTING tab     | Enabled                    |
| mA_Pulse Safety                   | Enabled         |                                      | Load DOSE tab        | Enabled                    |
| liustment                         |                 |                                      |                      |                            |

**Step 4 -** After this, restart the system.

**NB**: each time you switch to <ENABLED>, the system asks to be restarted; you can skip this, set all the four switches to <ENABLED>, then restart the system just once.

| Switch OFF and     |  |
|--------------------|--|
| restart the System |  |
| RETURN             |  |

Now the default data are loaded on the system, which means you have to do a full calibration and configure all the system settings again.

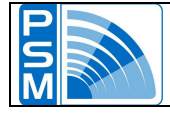

### **RX TUBE ADJUSTMENT**

The RX tube adjustment involves a fluoro adjustment and a pulse adjustment.

IMPORTANT: after any calibration it is wise to save the data by using the BACKUP functions. Refer to the 'Backup' chapter of this manual.

### Fluoro adjustment

IMPORTANT: before doing any fluoro calibration you need to load the FLUORO default data. This is to be done either if you want to adjust both the curves or if you only need to adjust one of them. In this last case the curve that is not adjusted is set to default.

**Step 1 -** In the Service page set the <Load FLUORO tab> switch to ENABLED. Then restart the system.

| Setting Data C                           | corre            | e calibration 114   | No fan<br>Standard fan     |
|------------------------------------------|------------------|---------------------|----------------------------|
| DPI Pulse "L" Start I:<br>DPI Fluoro "N" | arge Focus Start | k∨ Value <b>70</b>  | Heatsink<br>Fan + heatsink |
| image Intensifier state                  | nabled           | Operating curve     | Fluoro                     |
| Collimator state                         | isabled          | Door contact state  | Disabled                   |
| DAP system state                         | lisabled         | Fluoro Buzzer       | Enabled                    |
| Dose Factor Disable                      | d                | Low mA for pulsed m | Enabled Fr                 |
| Filament safety                          | Enabled          | Load FLUORO tab     | Enabled                    |
| Rotor safety                             | Enabled          | Load PULSE tab      | Disabled                   |
| 85% KV safety                            | Enabled          | Load SETTING tab    | Disabled                   |
| mA_Pulse Safety                          | Enabled          | Load DOSE tab       | Disabled                   |

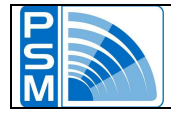

**Step 2 -** In the start page be sure that continuous RX mode is selected. Then press <Service>.

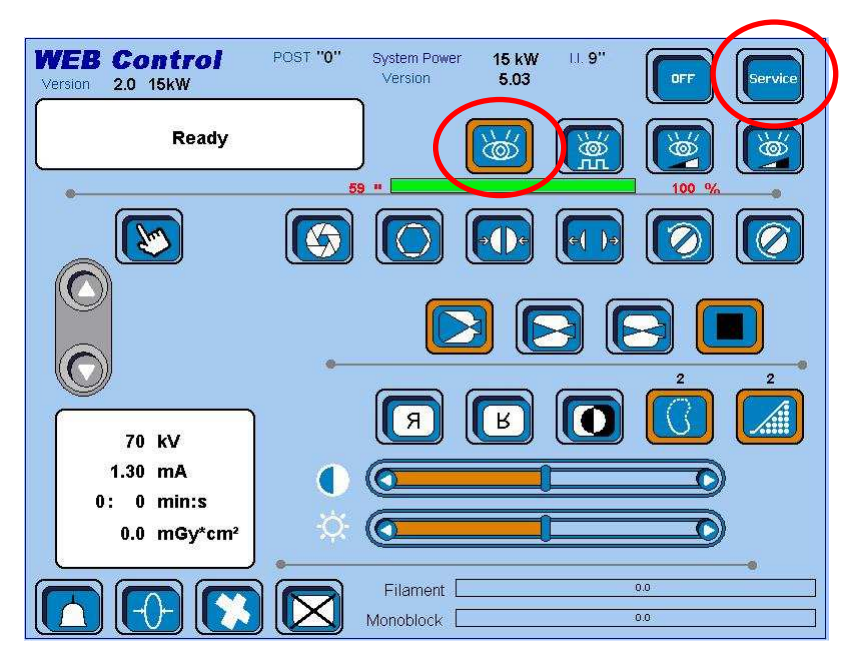

**Step 3 -** In the <Serivice> page press <Fluoro> to access the Fluoro calibration page.

| Setting Data            | Code             | Correction facto | r <u>114</u>          | No fan<br>Standard fan     |
|-------------------------|------------------|------------------|-----------------------|----------------------------|
| PI Fluoro "N"           | tart large Focus | Start KV Value   | 70                    | Heatsink<br>Fan + heatsink |
| Image Intensifier state | Enabled          |                  | Operating curve       | Fluoro                     |
| Collimator state        | Disabled         |                  | Door contact state    | Disabled                   |
| DAP system state        | Disabled         |                  | Fluoro Buzzer         | Enabled                    |
| Dose Factor             | abled            |                  | Low mA for pulsed mod | e sf                       |
| Filament safety         | Enabled          |                  | Load FLUORO tab       | Disabled                   |
| Rotor safety            | Enabled          |                  | Load PULSE tab        | Disabled                   |
| 85% KV safety           | Enabled          |                  | Load SETTING tab      | Disabled                   |
| mA_Pulse Safety         | Enabled          |                  | Load DOSE tab         | Disabled                   |
| djustment               |                  |                  |                       |                            |

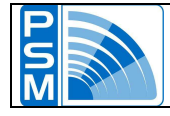

**Step 4 -** This is the Fluoro calibration page.

You need to calibrate the Fluoro and Isowatt curves, and large and small focus for both the curves; so you have to do four calibrations.

In the figure you have Fluoro curve and small focus; to do calibration press the switch circled below, then press the RX button to X-ray, and keep it pressed until the calibration is over.

| Fluoro Adjustme<br>Version 2.0 15kW | ent POST "0"        | System Power<br>Version | 15 kW<br>5.03 | II. 9" |
|-------------------------------------|---------------------|-------------------------|---------------|--------|
| Ready                               |                     |                         |               |        |
|                                     | Operating curve     | Fluoro                  |               |        |
| 40 kV<br>0.20 mA                    | Feedback mA         | 0.00                    | 1             |        |
| 0: 0 min:s                          | BIT mA              | 670                     |               |        |
| 0.0 mGy*cm <sup>2</sup>             | I_Primary           | 0                       |               |        |
|                                     | Filamer<br>Monobloc | nt                      |               | 0.0    |

**Step 5** - Now switch to large focus by pressing the proper button, press the button with the two matching arrows and do the second calibration.

| Fluoro Adjustm<br>Version 2.0 15kW | ent POST "0"       | System Power<br>Version | 15 kW<br>5.03 | UL 9" | .c       |
|------------------------------------|--------------------|-------------------------|---------------|-------|----------|
| Ready                              |                    |                         |               |       |          |
| •                                  | Operating curve    | Fluoro                  |               |       | <b>b</b> |
|                                    |                    |                         |               |       | )        |
| 40 10/                             |                    |                         |               |       |          |
| 0.20 mA                            | Feedback mA        | 0.00                    | 1             |       |          |
| 0: 0 min:s                         | BIT mA             | 670                     |               |       |          |
| 0.0 mGy*cm <sup>2</sup>            | I_Primary          | 0                       |               |       |          |
|                                    | Filame<br>Monobloc | nt                      |               | 0.0   |          |

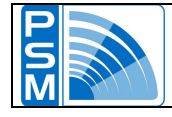

- **Step 6 -** You still miss the two calibration for the Isowatt curve; so restart the system, press the button for the selection of the Isowatt curve in the Service page, then restart the system again.
- **Step 7** Repeat Step 2 and Step 3 then press the two matching arrows button and do the third calibration.

| Fluoro Adjustme<br>Version 2.0 15kW | ent POST "0"    | System Power<br>Version | 15 kW<br>5.03 | 11. <b>9''</b> | Esc |
|-------------------------------------|-----------------|-------------------------|---------------|----------------|-----|
| Ready                               |                 |                         |               |                |     |
| •                                   | Operating curve | IsoWatt                 | )             | 1              | -++ |
|                                     |                 |                         |               | (              |     |
|                                     |                 |                         |               |                |     |
| 40 kV<br>0.20 mA                    | Feedback mA     | 0.00                    | 1             |                |     |
| 0: 0 min:s                          | BIT mA          | 670                     |               |                |     |
| 0.0 mGy*cm <sup>2</sup>             | I_Primary       | 0                       |               |                |     |
|                                     | Filamer         | nt [                    |               | 0.0            | •   |
|                                     | Monobloci       | « [                     |               | 0.0            | ]   |

**Step 8 -** At last, select the small focus again, press the two matching arrows button and do the fourth calibration. Restart the system.

| Fluoro Adjustme<br>Version 2.0 15kW | ent POST "0"    | System Power<br>Version | 15 kW<br>5.03 | II. <b>9''</b> | Esc |
|-------------------------------------|-----------------|-------------------------|---------------|----------------|-----|
| Ready                               |                 |                         |               |                |     |
| •                                   | Operating curve | IsoWatt                 |               | ſ              |     |
|                                     |                 |                         |               | Ğ              |     |
|                                     |                 |                         |               |                |     |
| 40 KV                               |                 |                         |               |                |     |
| 0.20 mA                             | Feedback mA     | 0.00                    |               |                |     |
| U: U min:s                          | BII MA          | 670                     |               |                |     |
|                                     | I_Printary      | U                       |               |                |     |
|                                     | Filamer         | nt 🗌                    |               | 0.0            |     |
|                                     | Monobloc        | k 🗌                     |               | 0.0            | ]   |

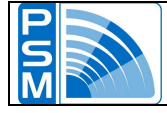

### Pulse adjustment

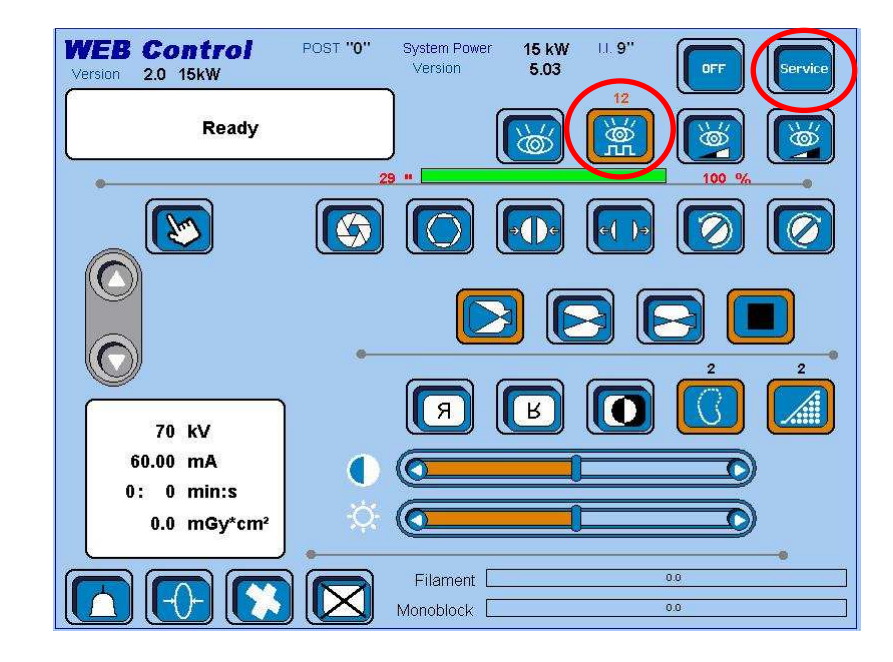

**Step 1 -** In the start page, be sure that pulse mode is selected. Then press <Service>.

**Step 2** - You have to do seven calibrations for the pulse mode: three for the large focus and tour for the small focus. Select one of the four buttons at the bottom of the screen; here we choose the large focus at 120 mA, but only as an example.

| Setting Data Code                             | Dose calibrat | ion 114            | No fan<br>Standard fa     |
|-----------------------------------------------|---------------|--------------------|---------------------------|
| DPI Pulse "L" Start large F<br>DPI Fluoro "N" | Start KV Valu | e <b>70</b>        | Heatsink<br>Fan + heatsir |
| Image Intensifier state                       | ed            | Operating curve    | Fluoro                    |
| Collimator state Disabil                      | ed            | Door contact state | Disabled                  |
| DAP system state                              | ed            | Fluoro Buzzer      | Enabled                   |
| Dose Factor Disabled                          |               | Low mA for pulsed  | mode                      |
| Filament safety                               | ed            | Load FLUORO tab    | Disabled                  |
| Rotor safety                                  | ed            | Load PULSE tab     | Disabled                  |
| 85% KV safety                                 | ed            | Load SETTING tab   | Disabled                  |
| mA_Pulse Safety                               | ed            | Load DOSE tab      | Disabled                  |
| diuctmont                                     | PL            | ILSE LF 120 mA     | ULSE SF 60 mA             |

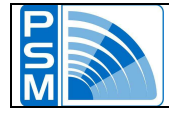

**Step 3 -** Now you are in the Large Focus – 120 mA Pulse calibration page. Just press the RX button and keep it pressed to do the calibration.

| Pulse Adjustment<br>Version 2.0 15kW | POST "0"            | System Power<br>Version | 15 kW<br>5.03 | I.I. <b>9''</b> | Esc     |
|--------------------------------------|---------------------|-------------------------|---------------|-----------------|---------|
| Ready                                | ]                   |                         | 3<br>M        |                 |         |
| •                                    |                     |                         | 2             |                 | 104 • • |
|                                      |                     |                         |               |                 |         |
| 40 kV<br>120.00 mA                   | Feedback            | mA 0                    | .00           |                 |         |
| 0: 0 min:s<br>0.0 mGy*cm²            | BIT mA<br>I_Primary | 1:                      | 250<br>0      |                 |         |
|                                      | Filam               | ənt                     |               | 0.0             | ]       |
|                                      | Monoblo             | ck                      |               | 0.0             | ]       |

### NOTE

As the calibration ends, a <WAIT> message appears in the middle of the screen. You must wait for 90 seconds before performing the other adjustments. This wait time is meant to prevent you from doing a full cycle of calibrations and thus overstressing the tube. It appears after each pulse calibration.

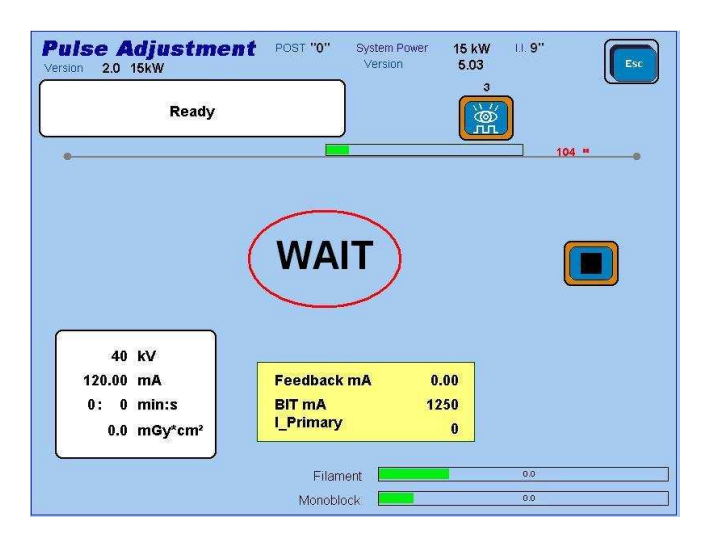

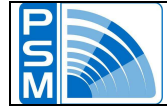

**Step 4** - To perform the other calibrations you need to return to the <Service> page and select them from there (you can do this even before the wait time ends, but you still cannot x-ray).

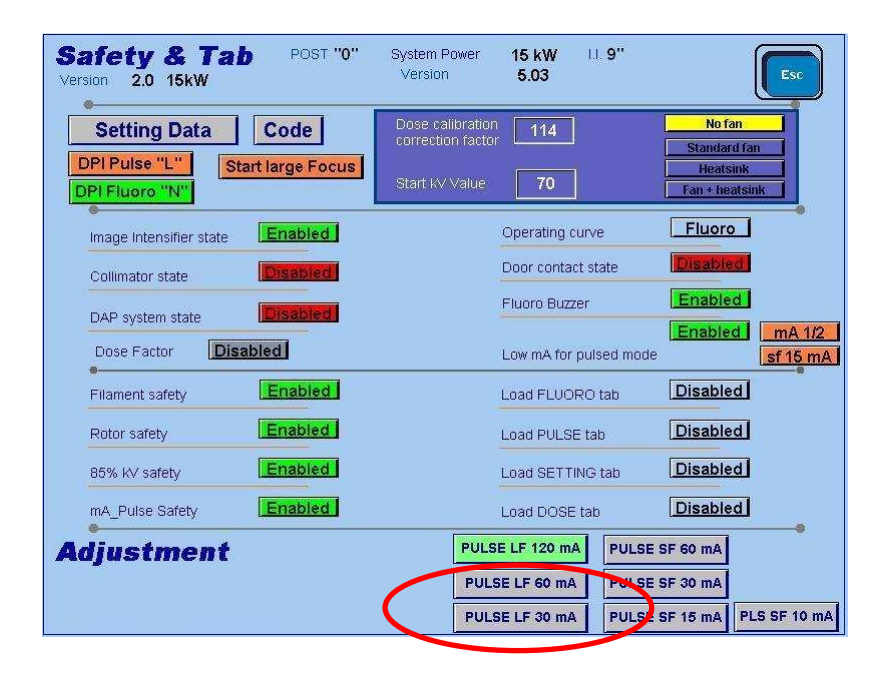

**Step 5 -** Now you are in the Large Focus – 60 mA Pulse calibration page. If the wait time has ended, press the RX button and keep it pressed to do the calibration.

| Pulse Adjustment<br>Version 2.0 15kW | POST "0"   | System Power<br>Version | 15 kW<br>5.03 | LI. 9" | Esc     |
|--------------------------------------|------------|-------------------------|---------------|--------|---------|
| Ready                                |            |                         | 3<br>M        | )      |         |
| •                                    |            |                         |               |        | 208 • • |
| 40 KV                                |            |                         |               |        |         |
| 60.00 mA                             | Feedback n | nA 0                    | .00           |        |         |
| 0: 0 min:s                           | BIT mA     | 11                      | 00            |        |         |
| 0.0 mGy*cm <sup>2</sup>              | I_FIIMary  |                         | 0             |        |         |
|                                      | Filamer    | nt 🗌                    |               | 0.0    |         |
|                                      | Monobloc   |                         |               | 0.0    |         |

As the calibration ends, wait for 90 seconds before performing the other adjustments (see NOTE in step 3).

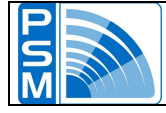

**Step 6 -** To perform the other calibrations you need to return to the <Service> page and select them from there.

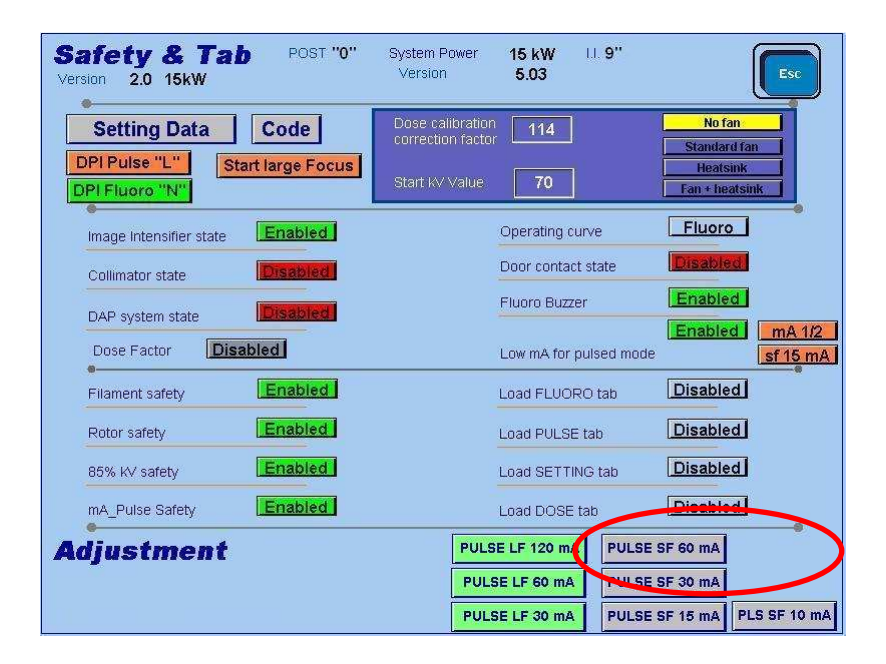

**Step 7** - Now you are in the Small Focus – 60 mA Pulse calibration page. If the wait time has ended, press the RX button and keep it pressed to do the third calibration.

| Pulse Adjustment<br>Version 2.0 15kW | POST "0"            | System Power<br>Version | 15 kW<br>5.03 | 11. <b>9"</b> | Esc          |
|--------------------------------------|---------------------|-------------------------|---------------|---------------|--------------|
| Ready                                |                     |                         | ,<br>M        |               |              |
| •                                    |                     |                         |               |               | <u>104 "</u> |
|                                      |                     |                         |               |               |              |
|                                      |                     |                         |               |               |              |
| 40 kV<br>60.00 mA                    | Feedback n          | nA (                    | .00           |               |              |
| 0: 0 min:s<br>0.0 mGy*cm²            | BIT mA<br>I_Primary |                         | 940<br>0      |               |              |
|                                      | Filame              | nt 📃                    |               | 0.0           |              |
|                                      | Monobloc            | k L                     |               | 0.0           |              |

As the calibration ends, wait for 90 seconds before performing the other adjustments (see NOTE in step 3).

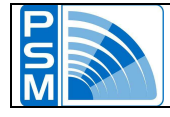

**Step 8 -** To perform the next calibration left click on the switch and access the proper page.

| Safety & Tab POS<br>rersion 2.0 15kW | T <b>"0"</b> System Power<br>Version | 15 kW                | Esc                     |
|--------------------------------------|--------------------------------------|----------------------|-------------------------|
| Setting Data Code                    | Dose calibration<br>correction facto | n <b>114</b>         | No fan<br>Standard fan  |
| DPI Fluoro "N"                       | Start KV Value                       | 70                   | Fan + heatsink          |
| Image Intensifier state              | d                                    | Operating curve      | Fluoro                  |
| Collimator state                     |                                      | Door contact state   | Disabled                |
| DAP system state                     |                                      | Fluoro Buzzer        | Enabled                 |
| Dose Factor Disabled                 |                                      | Low mA for pulsed mo | ide sf 15 m/            |
| Filament safety Enable               | d                                    | Load FLUORO tab      | Disabled                |
| Rotor safety                         | d                                    | Load PULSE tab       | Disabled                |
| 85% KV safety                        | d                                    | Load SETTING tab     | Disabled                |
| mA_Pulse Safety                      | d                                    | Load DOSE tab        | Disabled                |
| Adjustment                           | PUL                                  | SE LF 120 mA         | SE SF 60 mA             |
|                                      | PUL                                  | SE LF 60 mA          | SE SF 30 mA             |
|                                      | PUL                                  | SE LF 30 mA          | SE SF 15 mA PLS SF 10 m |

**Step 9 -** Proceed in this way with all the values to be calibrated.

| afety & Tab POST "0"<br>rsion 2.0 15kW | System Power<br>Version              | 15 kW<br>5.03 | 11. <b>9''</b> | Esc                |
|----------------------------------------|--------------------------------------|---------------|----------------|--------------------|
| Setting Data Code                      | Dose calibration<br>correction facto | n <b>114</b>  |                | No fan             |
| DPI Fluoro "H"                         | Start KV Value                       | 70            |                | Fan + heatsink     |
| Image Intensifier state Enabled        |                                      | Operating c   | urve           | IsoWatt            |
| Collimator state Enabled               |                                      | Door contai   | st state       | Disabled           |
| DAP system state                       |                                      | Fluoro Buzz   | er             | Enabled            |
| Dose Factor Disabled                   |                                      | Low mA for    | pulsed mod     | e sf 10            |
| Filament safety                        |                                      | Load FLUO     | RO tab         | Disabled           |
| Rotor safety Enabled                   |                                      | Load PULS     | E tab          | Disabled           |
| 85% KV safety                          |                                      | Load SETT     | ING tab        | Disabled           |
| mA_Pulse Safety Enabled                |                                      | Load DOSE     | tab            | Disabled           |
| djustment                              | PULS                                 | SE LF 120 m   | A PULSE        | = SF 60 mA         |
|                                        | PUL                                  | SE LF 60 mA   | PULSE          | E SF 30 mA         |
|                                        | PUL                                  | SE LF 30 mA   | PULSE          | SF 15 mA PLS SF 10 |

Pulsed mode calibration procedure is finished, turn off the generator.

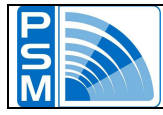

### **COLLIMATOR ADJUSTMENT**

**Step 1 -** Access the <Service> page. Here be sure that the collimator is enabled; if so, you will see a big grey button named <Collimator> at the bottom of the page. Press it to access the collimator calibration page.

| Safety & Tab POST "0"<br>ersion 2.0 15kW       | System Power<br>Version              | 15 kW<br>5.03 | 11.9"       | Esc                        |
|------------------------------------------------|--------------------------------------|---------------|-------------|----------------------------|
| Setting Data Code                              | Dose calibration<br>correction facto | 114           |             | No fan Standard fan        |
| DPI Pulse "L" Start large Focus DPI Fluoro "N" | Start KV Value                       | 70            |             | Heatsink<br>Fan + heatsink |
| Image Intensifier state                        |                                      | Operating c   | urve        | Fluoro                     |
| Collimator state                               | )                                    | Door contac   | t state     | Disabled                   |
| DAP system state                               |                                      | Fluoro Buzz   | er          | Enabled                    |
| Dose Factor Disabled                           |                                      | Low mA for    | pulsed mode | Enabled MA 1/2             |
| Filament safety                                |                                      | Load FLUO     | RO tab      | Disabled                   |
| Rotor safety Enabled                           |                                      | Load PULS     | E tab       | Disabled                   |
| 85% KV safety Enabled                          |                                      | Load SETTI    | NG tab      | Disabled                   |
| mA_Pulse Safety Enabled                        |                                      | Load DOSE     | tab         | Disabled                   |
| djustment                                      |                                      |               |             |                            |
| FLUORO COLLIMATOR                              | $\triangleright$                     |               |             |                            |

**Step 2 -** This is the collimator adjustment page. First select the I.I. total field.

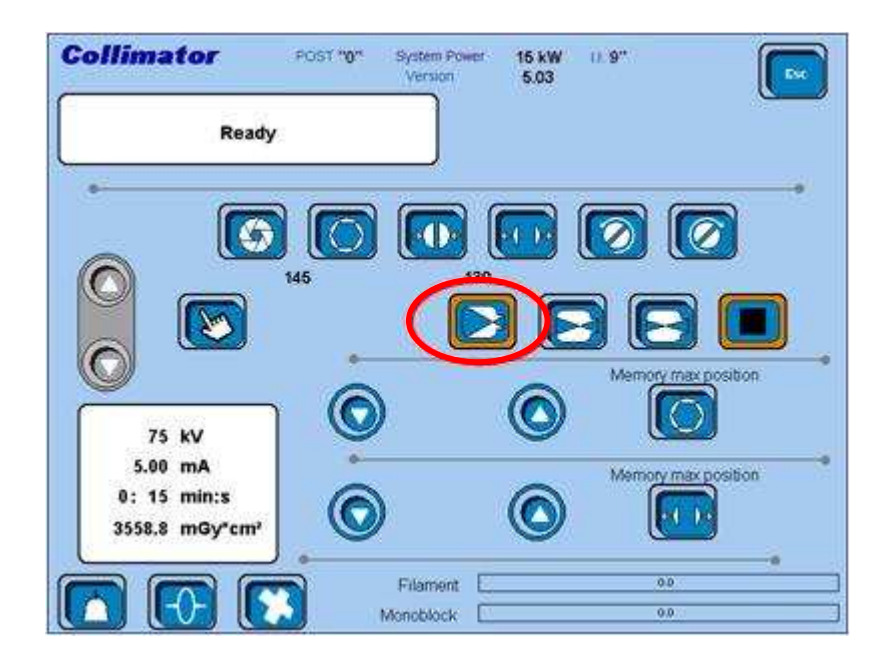

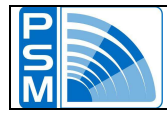

**Step 3** - Then press the RX switch to make an RX exposition. While the RX button is pressed, use the switches circled in the figure below to set the diaphragms opening.

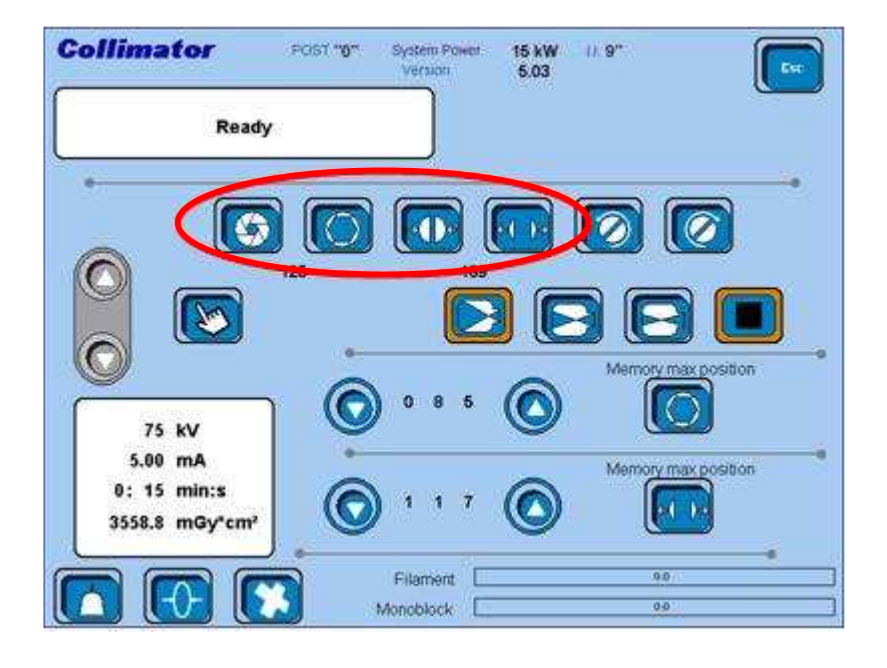

**Step 4** - Now release the RX switch and read the two values circled below.

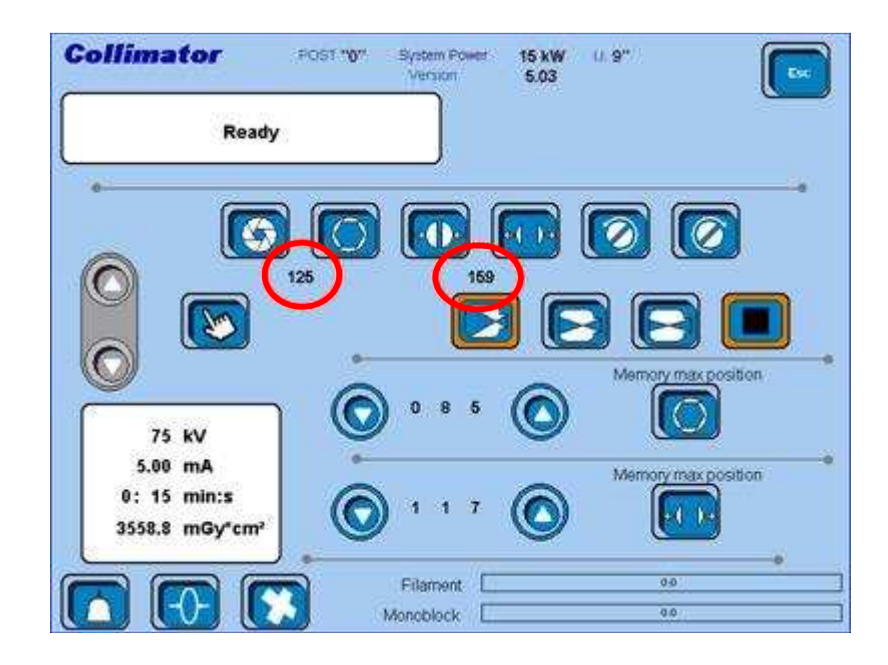

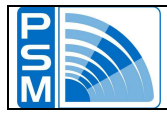

Step 5 - Adjust the values circled in the figure below by using the arrow keys.

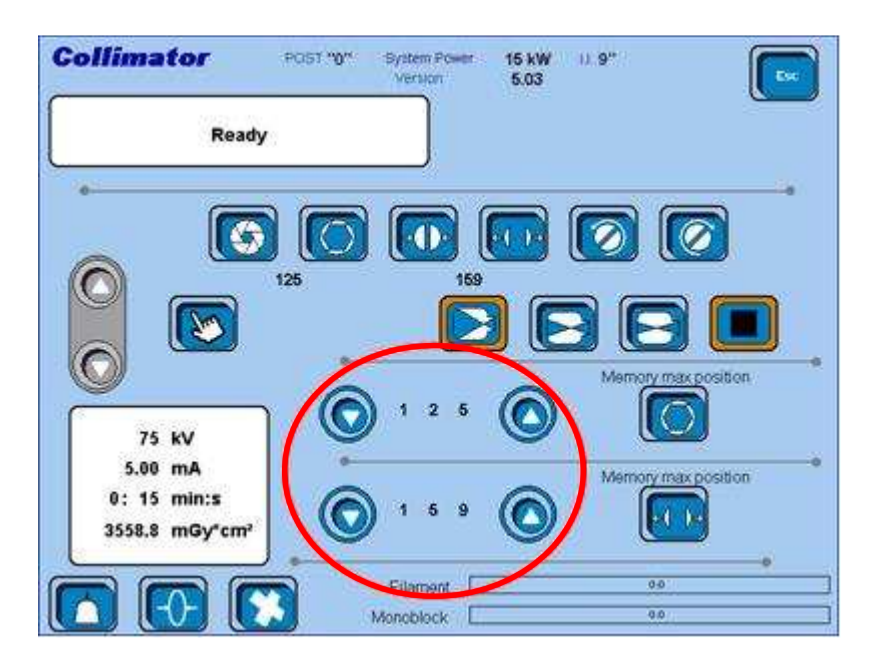

Step 6 - Now press the two buttons aside to save the set values.

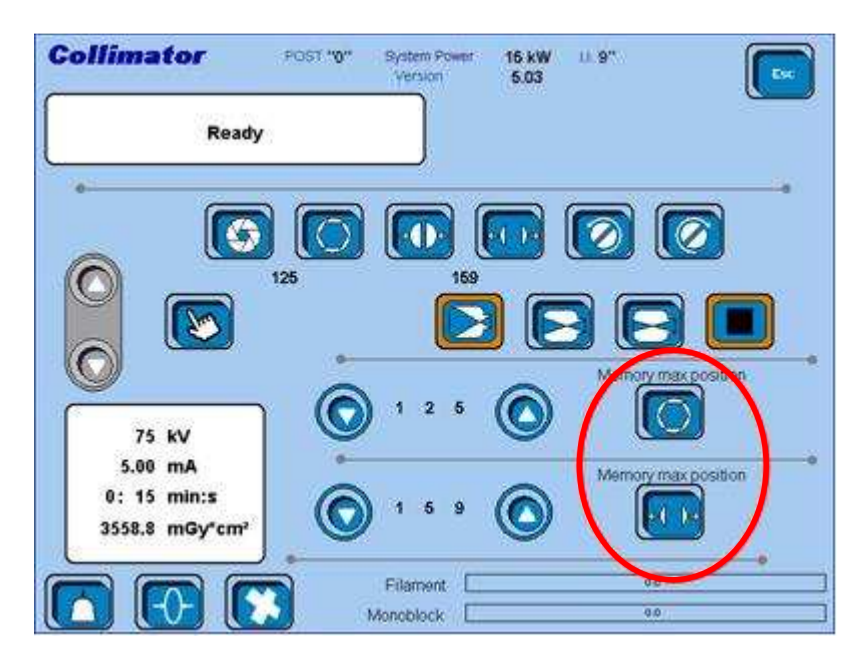

**Step 7 -** To end the collimator calibration you need to repeat this whole procedure for the I.I. zoom 1 and zoom 2.

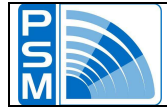

### BACKUP

| Backup     |         |  |
|------------|---------|--|
| Pulse      | Fluoro  |  |
| Collimator | IsoWatt |  |

It is recommended to use the Backup function after any calibration. Pressing the buttons on the left allows to save, through four separate files, the data of Pulse, Fluoro curve, Isowatt curve, and Collimator adjustments.

# IMPORTANT: you must use these four buttons one by one, turning off and restarting the system, and then performing the next adjustment, after each single press.

### EXAMPLE

As an example, we suppose that you're doing a full calibration. A correct sequence of actions is as follows.

- Step 1 Turn on the system, select the pulse mode in the Work page; then enter the Service page and perform the all pulse calibrations (both focuses). Enter the Setting Data page and press the <Pulse> button (BACKUP). Then turn off the system.
- **Step 2 -** Turn on the system again, enter the Service page and press the <Load FLUORO tab> button. Turn off the system.
- Step 3 Turn on the system, select the fluoro mode from the Work page; then enter the Service page and perform the fluoro calibration (both focuses).
   Now let's suppose that you've just adjusted the Fluoro curve. Enter the Setting Data page and press the <Fluoro> button (BACKUP). Then turn off the system.
- **Step 4 -** You now need to choose the Isowatt curve: turn on the system again, enter the Service page and select the Isowatt curve from there. Turn off the system.
- Step 5 Turn on the system again, select the fluoro mode from the Work page; then enter the Service page and perform the fluoro calibration (both focuses). This time you have adjusted the Isowatt curve, so enter the Setting Data page and press the <Isowatt> button (BACKUP). Turn off the system.
- Step 6 Turn on the system again, be sure that the collimator is enabled (check it in the Service page), then perform the collimator adjustment. Enter the Setting Data page and press the last <Collimator> button (BACKUP). Turn off the system one last time.
- **Step 7** Restart the system, which is now ready for use.

IMPORTANT: it does not matter the order you choose to use the four buttons. Just remember to restart the system anytime you press one of them. Pay attention when you change the fluoro curve (FLUORO/ISOWATT), because you need to restart the system once more to load the new curve (this is what happens in STEP 3 of the example above).

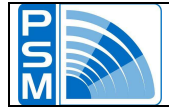

### RESTORE

| Restore |            |         |
|---------|------------|---------|
|         | Pulse      | Fluoro  |
|         | Collimator | IsoWatt |

The Restore buttons allow to load the data that had been previously saved.

This is especially useful after updating the system

software, since it prevents you from doing any calibration.

**NOTE:** unlike the BACKUP buttons, you can press all of them and then restart the system.

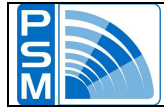

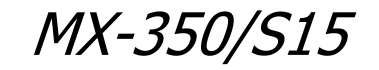

### COMPONENTS

The X-ray generator electronic control is mainly composed by the following electronic boards:

| • | Inverter logical board       | PSM05   |
|---|------------------------------|---------|
| • | Monobloc connection board    | PSM26/R |
| • | Inverter driver board        | PSM15   |
| • | Rotating board               | PSM20   |
| • | 20 kHz filament board        | PSM46   |
| • | Interface board              | PSM17   |
| • | RS232 / CAN Collimator board | PSM30   |
|   |                              |         |

The microprocessor is composed by a mother board, on which is installed the processor of Motorola 68340 family, the operative system firmware and the Flash-EPROM with user's program.

This mother board is integrated with a 16 digital input module with filter of 0.2 msec., a 16 digital output module, with 8 analogue inputs with 10 bit resolution, a 4 analogue output module with 12 bit resolution, a module for the conduction of serial port communication with PC external control, and a module with 2 serial port for communication whit Flxis and D.A.P. System.

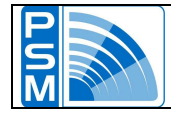

### **INVERTER LOGICAL BOARD**

PSM05

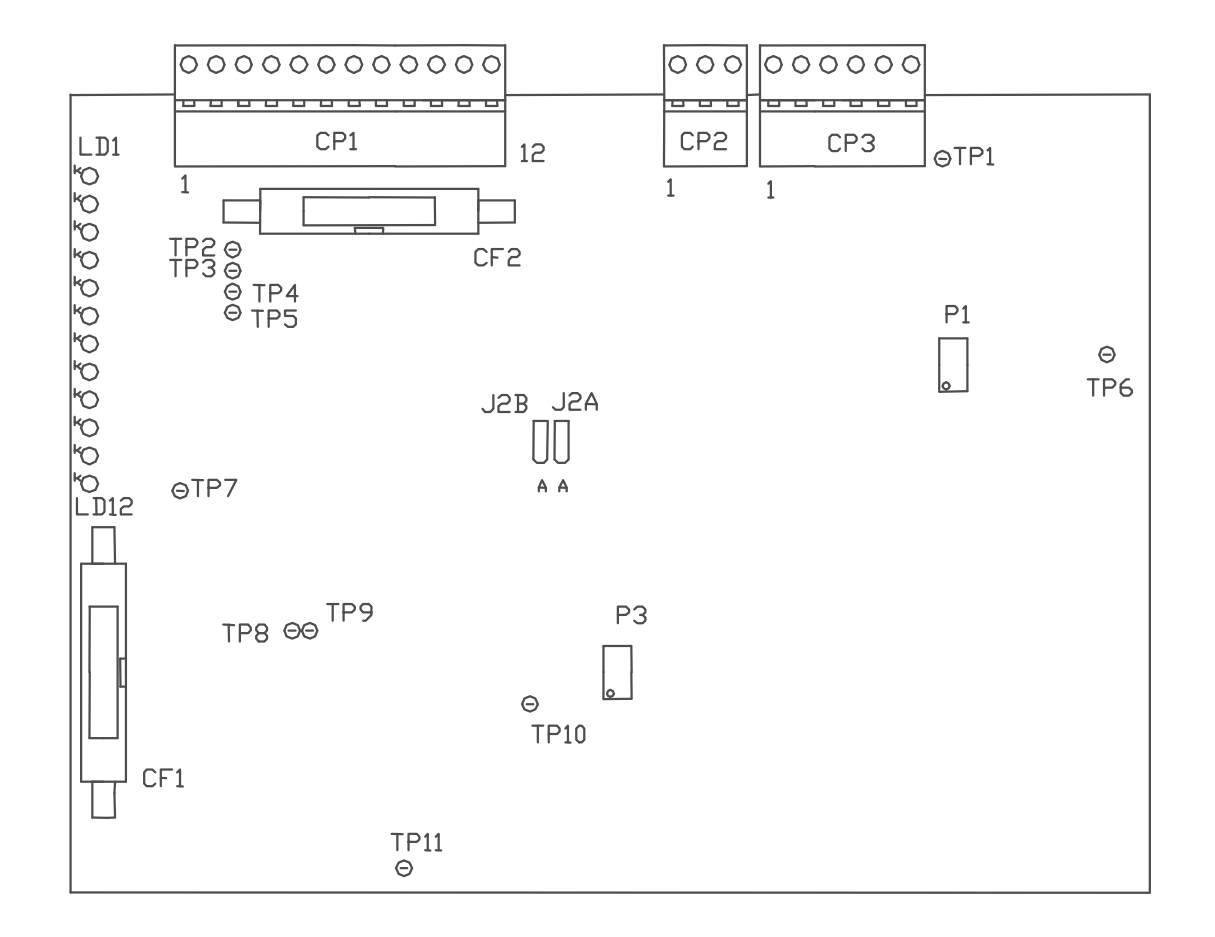

- Ld1r = Driver Fault Ld2r = Delta kV Max Ld3r = kV > 110%Ld4r = kV minimumLd5r = I primary maximum Ld6y = Control driver channel 1 Ld7y = Control driver channel 2 Ld8y = Radiographic preparation Ld9y = Radiographic input Ld10y = Pulse selection  $Ld11g = +15 Vdc Supply \pm 0.2V$  $Ld12g = -15 Vdc Supply \pm 0.2V$ CP1 = External signal interface CP2 = mAs Meter CP3 = kV / mA Feedback CF1 = External signal interface CF2 = Driver interface
- TP1 = Kv + (+1v = +10 kV)(1V = 1 mA)TP2 = mA Fluoro TP3 = kV tube  $(1V = 20 \, kV)$ TP4 = mA Pulse (1V = 20 mA)TP5 = GND = Kv -(-1v = -10 kV)TP6 TP7 = I primary TP8 = Driver channel 1 TP9 = Driver channel 2 TP10 = Control PWM TP11 = Inverter frequency
- P1 = primary Max I P3 = Inverter frequency N.B. SET IN FACTORY DO NOT MODIFY
- r = red y = yellow g = green

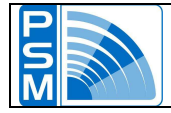

FILAMENT SUPPLY BOARD

PSM46

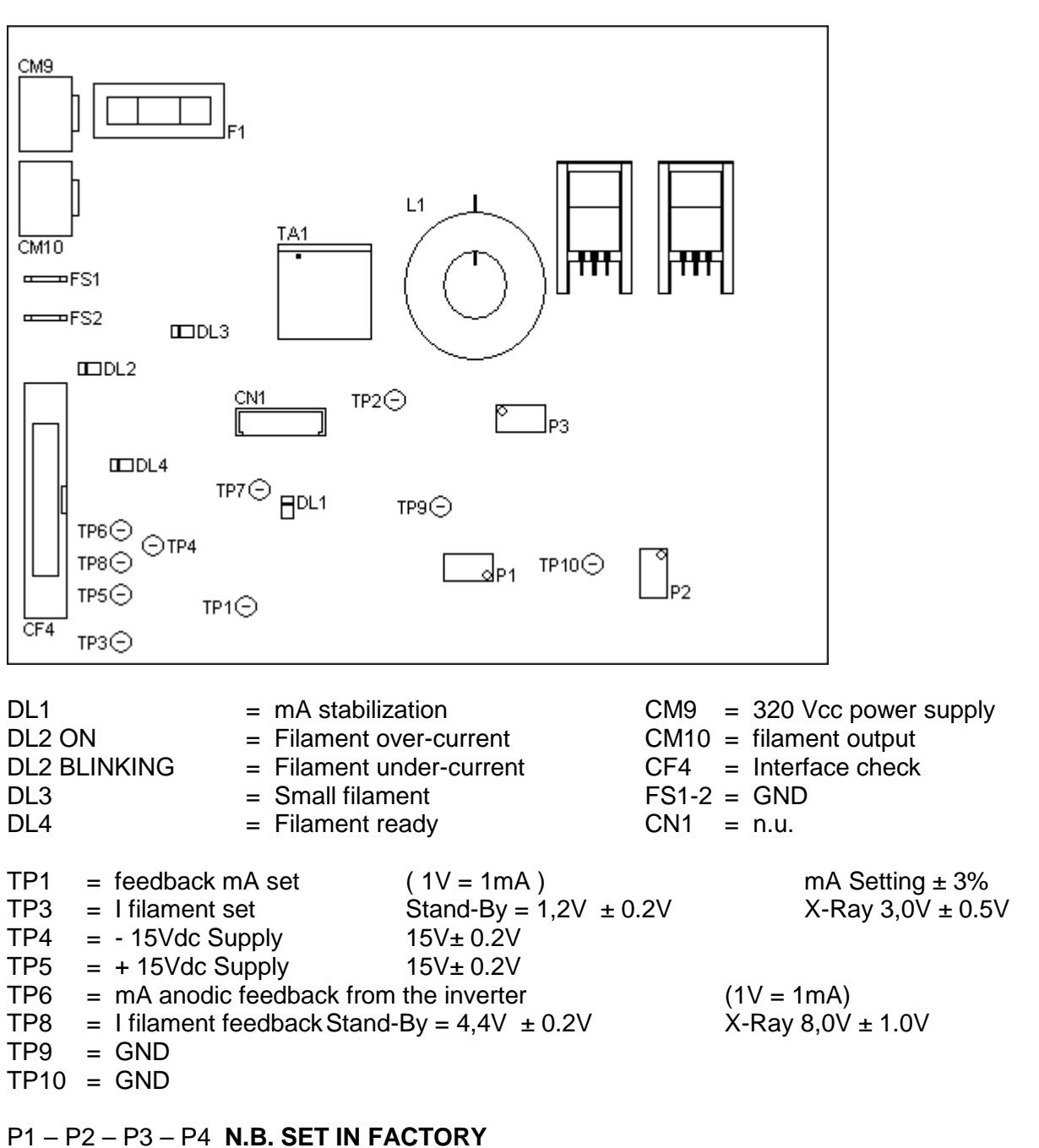

DON'T MODIFY

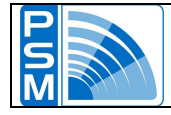

### 3000 rpm ROTATION CHECK BOARD PSM20

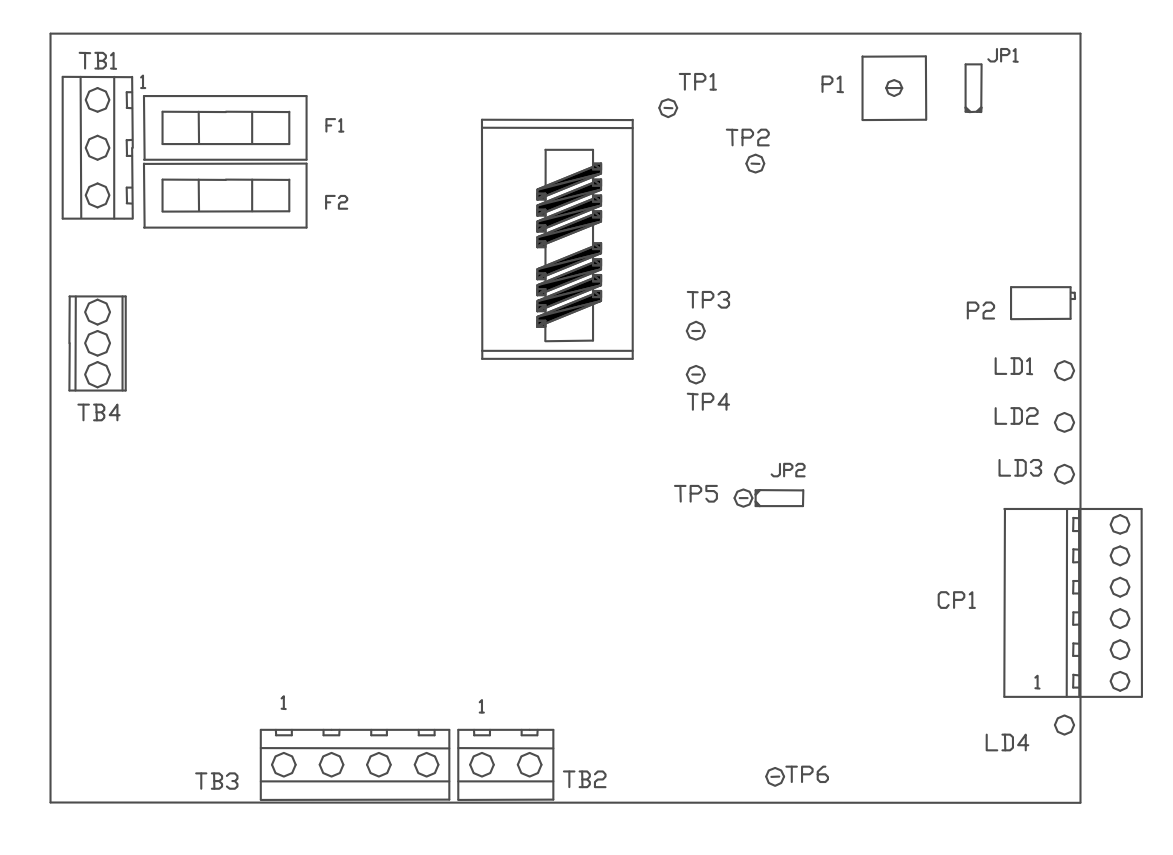

| Ld1y | = Fluoro Command                        |
|------|-----------------------------------------|
| Ld2y | <ul> <li>Maintenance voltage</li> </ul> |
| Ld3g | = Rotation OK                           |
| Ld4y | = Pulse Command                         |
| -    |                                         |

y = yellow g = green

P1 = Output voltage

P2 = Anode rotation time

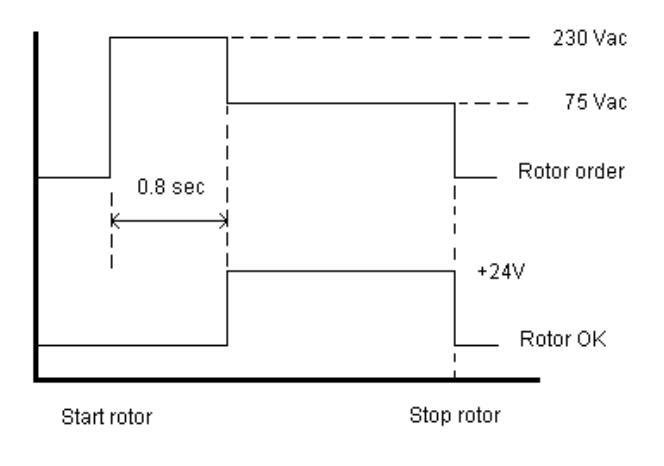

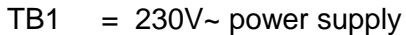

- TB2 = phase shift
- TB3 = anode rotation output
- TB4 = n.u.
- CP1 = control signal

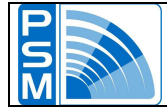

### **PSM 20 ROTATING ANODE OUTPUT VOLTAGE ADJUSTMENT**

Connect a voltmeter in Vac "true RMS", between **TB3-2** terminal and **TB3-3** terminal of PSM20 stator rotating.

Operate, with Fluoroscopy foot-lever, and verify within 10 s that the instrument visualizes the output voltage between 70 and 80 Vac.

If necessary adjust this voltage with the potentiometer P1 of the rotating anode board.

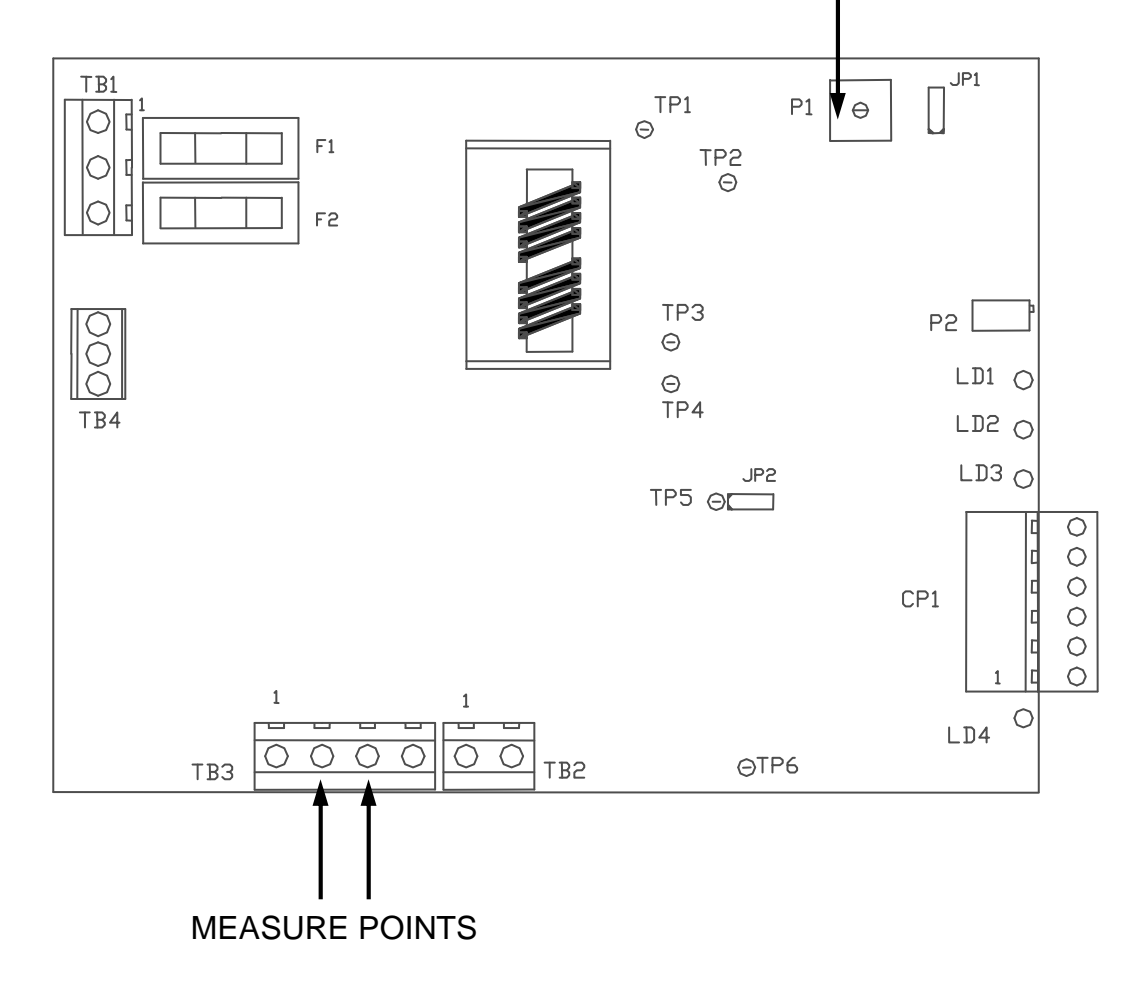

### OUTPUT VOLTAGE ADJUSTMENT

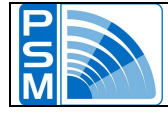

### **DRIVER BOARD**

PSM15

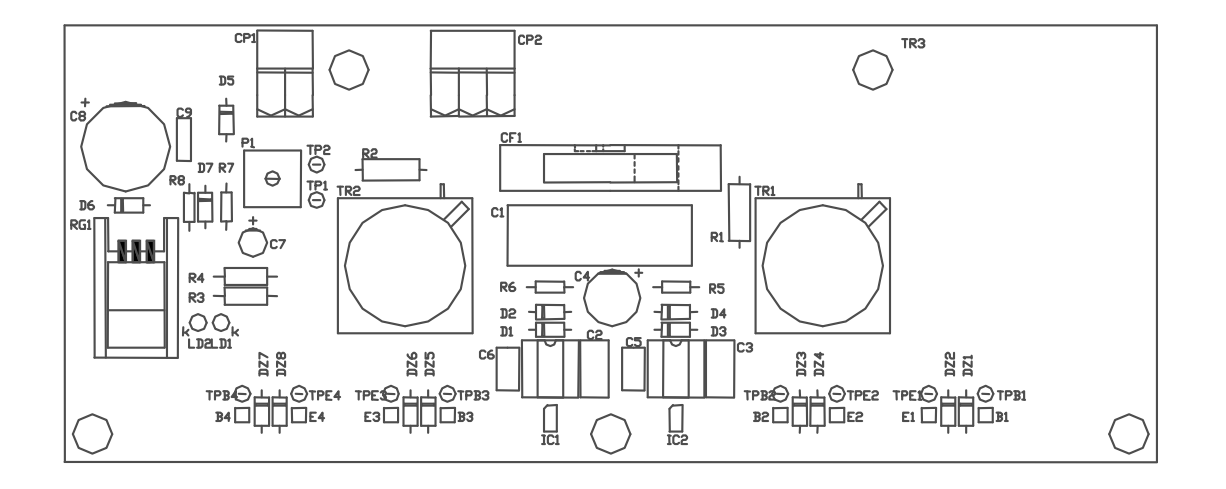

TPB1=BaseIGBT 1TPE1=Emitter IGBT 1TPB2=BaseIGBT 2TPE2=Emitter IGBT 2TPB3=BaseIGBT 3TPE3=Emitter IGBT 3TPB4=BaseIGBT 4TPE4=Emitter IGBT 4

TP1 = + 15Vdc  $\pm 0.2V$ TP2 = GND CP1 = Power supply 24Vdc CP2 = Current transformer CF1 = Interface signal with PSM05 Ld1g = + 15Vdc Ld2y = Driver command

P1 = +15Vdc Adj

y = yellow g = green

N.B. SET IN FACTORY DO NOT MODIFY

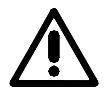

### **!! ATTENTION !! LINE TENSION CONNECTED BOARD USE NOT GROUND CONNECTED INSTUMENT**

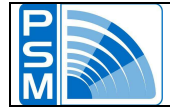

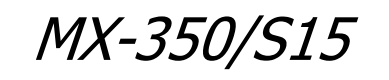

#### **RS232 / CAN COLLIMATOR BOARD**

PSM30

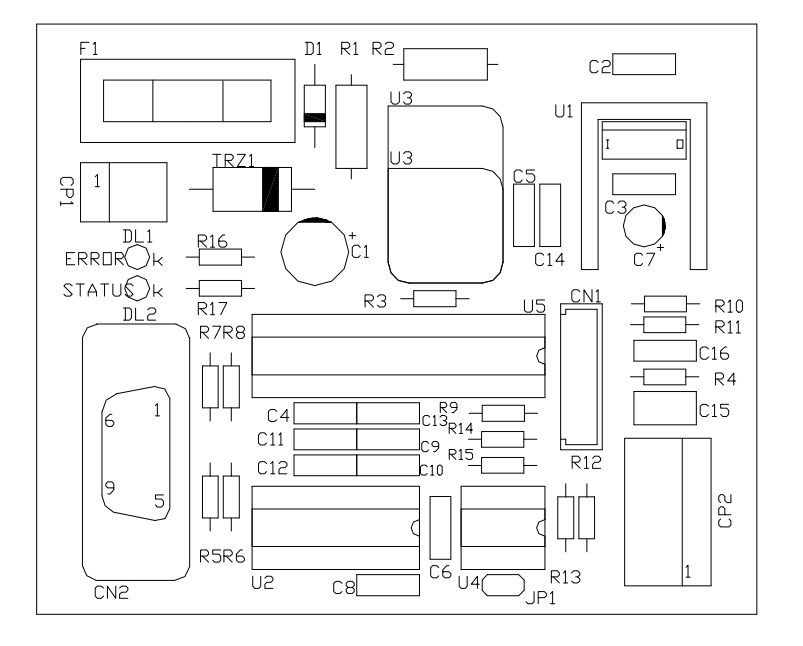

CP1 = Power Supply +24Vdc ±0.2V CP2 = Collimator Plug CN2 = PLC Serial Port-2 Ld1r = ErrorLd2g = Statusr = Red g = Green

### CONNECTION BOARD

PSM26 R

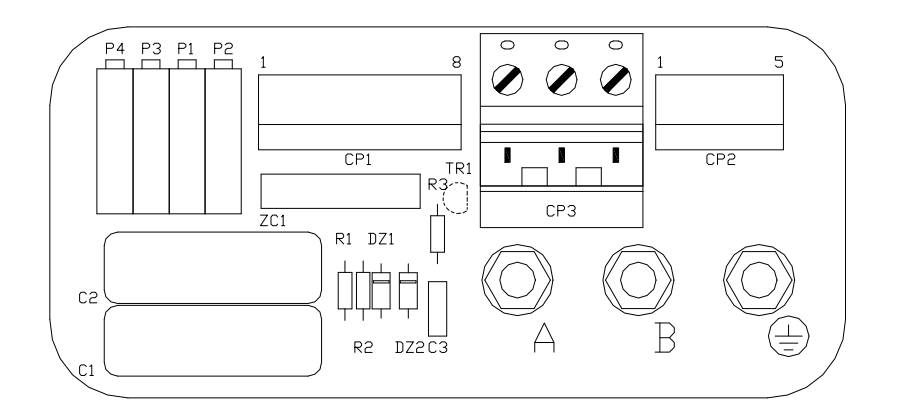

- CP1 = Feedback/Thermal Contact
- CP2 = Focal Plug
- CP3 = Anode rotation Plug

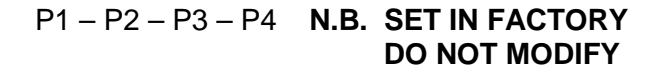

- = Primary Power Supply Connector
- = Primary Power Supply Connector
- GND = GND Power Connector

А

В

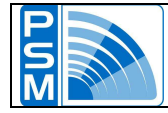

### INTERFACE BOARD

PSM17

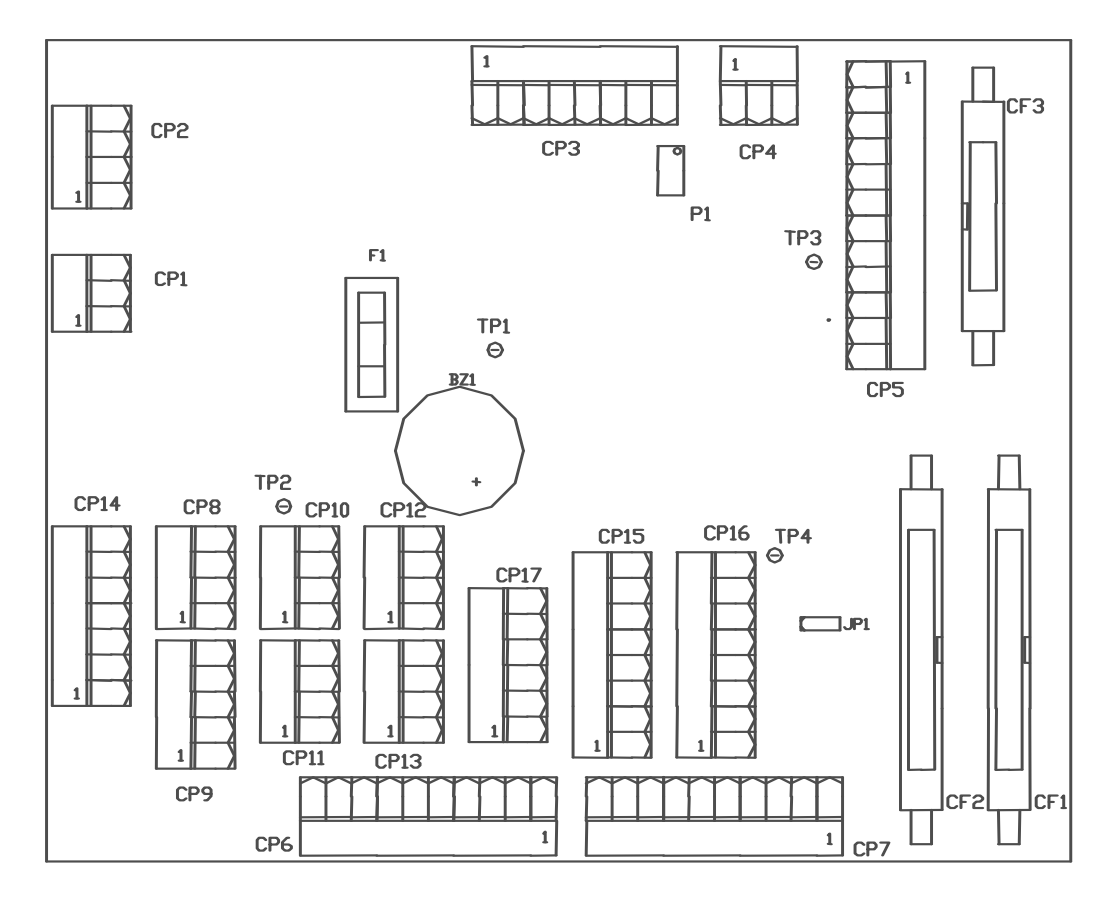

- CP1 = 230Vac > PSM46 input
- CP2 = +350Vcc > PSM46 output
- CP3 = +24Vcc
- CP4 = GND
- CP5 = signals > PSM05
- CP6 = OUT Analog. < Microprocessor
- CP7 = IN Analog. > Microprocessor
- CP8 = X-ray remote foot-lever
- CP9 = signals for insertion
- CP10 = thermal safety signals

- CP11 = Signals > PSM20
- CP12 = Collimator power supply
  - CP13 = N.U.
  - CP14 = X-Ray room interface
  - CP15 = N.U.
  - CP16 = Signals > Flxis
  - CP17 = N.U.
  - CF1 = IN Digitals > Microprocessor
  - CF2 = OUT Digitals < Microprocessor
  - CF3 = Signals > PSM46
- P1 = maximum radiographic time
  - N.B. SET IN FACTORY DO NOT MODIFY

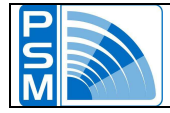

### EXTERNAL INTERFACE

### EXTERNAL SIGNALS RADIOLOGICAL ROOM

CP14 connector of PSM17 interface board puts at disposal, on pin 1 and 2, the possibility to connect a micro switch as to signal the condition of the door accessing to radiological room. Opened contact is shown on the display with the message "DOOR SAFETY" and the X-ray generator is disabled to X-ray emissions.

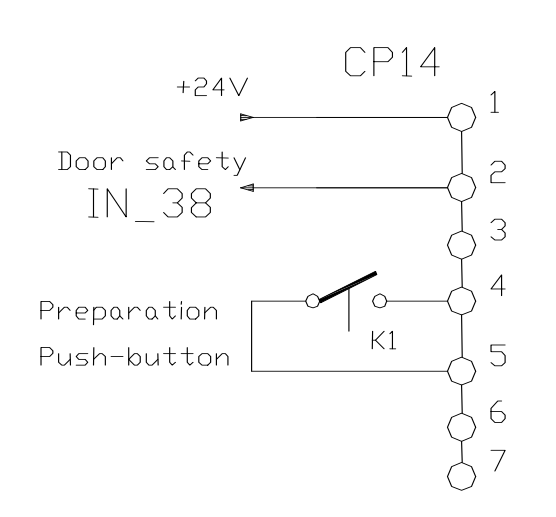

**PSM 17** 

On CP14 connector, pin 4 and 5, there is at disposal a "clean" contact of K1 relay. This contact is closed by radiographic preparation command executed by the remote foot-switch.

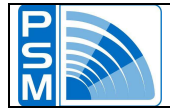

### SAFETIES

The **MX-350/S15** has been planned in respect of all possible risks coming from malfunctioning.

The safeties that have been used can be shared in two principal groups: "hardware" safeties and "software" safeties.

### HARDWARE SAFETIES

### **Total safety**

On the machine is installed a red colour safety button.

The pressure of this button causes the fall of power supply on the auxiliary relay  $K\_STOP$ , that in consequence causes the interruption of power supply to the filament board, rotation anode board and the coil of the insertion relay  $K\_INS$ .

### Door safety

On pin 1 and 2 of the terminal board CP14 of PSM17 board must be linked a micro switch that signals the door opening in the radiological room.

The opening of the contact disables any X-ray emissions; this condition is signalled by a warning message on the screen.

### X-ray tube thermal safety

On pin 1 and 3 of terminal board CP10 of PSM17 board must be linked the terminal of the X-ray tube housing thermal safety.

The opening of this contact disables any X-ray emissions; this condition is signalled by a warning message on the screen.

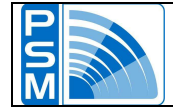

#### Watch-dog contact of the PLC

In series with the coil of the relay K\_LINE, that causes the insertion of generator power group, is located the contact relay of the PLC watch-dog.

The command to this relay is directly sent by the PLC software and must be refreshed with a minimum cadence of 5 Hz equal to once each 200 milliseconds.

The blockage, for any reason, of the microprocessor watch-dog causes the interruption of the power supply (OUT\_52) to insertion primary relay K\_LINE.

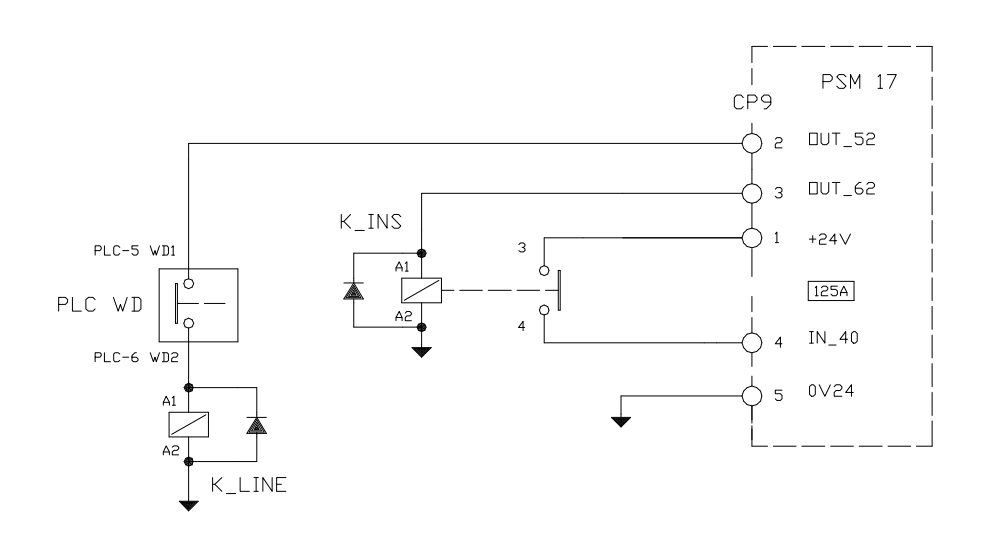

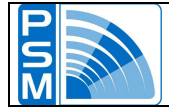

#### Maximum radiographic time safety

On the interface board PSM17, the circuit shown below causes the interruption of X-ray exposure command to the inverter after a maximum time fixed in advance, regardless of the signal presence coming from the microprocessor.

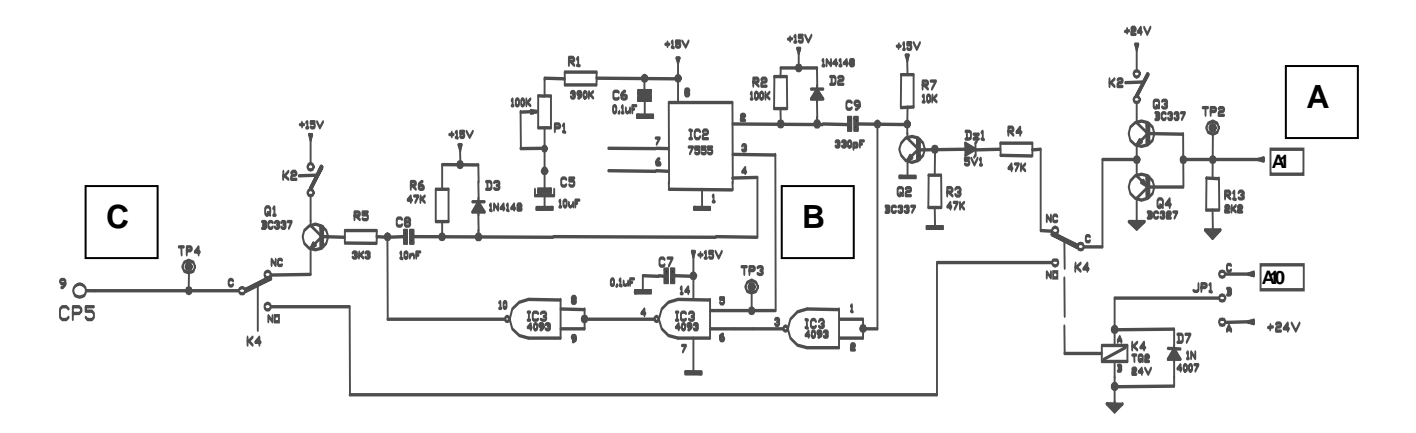

The signal "A" is the X-ray order coming from the microprocessor and defines the X-ray emission time.

The signal "C" is the X-ray emission command for the logic board of the inverter. These two signals, normally at low logic level (0 Volt), go at high logic level during the emission time.

The X-ray maximum time that can be set on the generator web interface is of 5 seconds. If, for a system failure, the signal "A" is not interrupted after the time set by the

microprocessor, the signal "B", set by hardware circuit to stay at high logic level for 5050 milliseconds, cuts the command toward the inverter logic board.

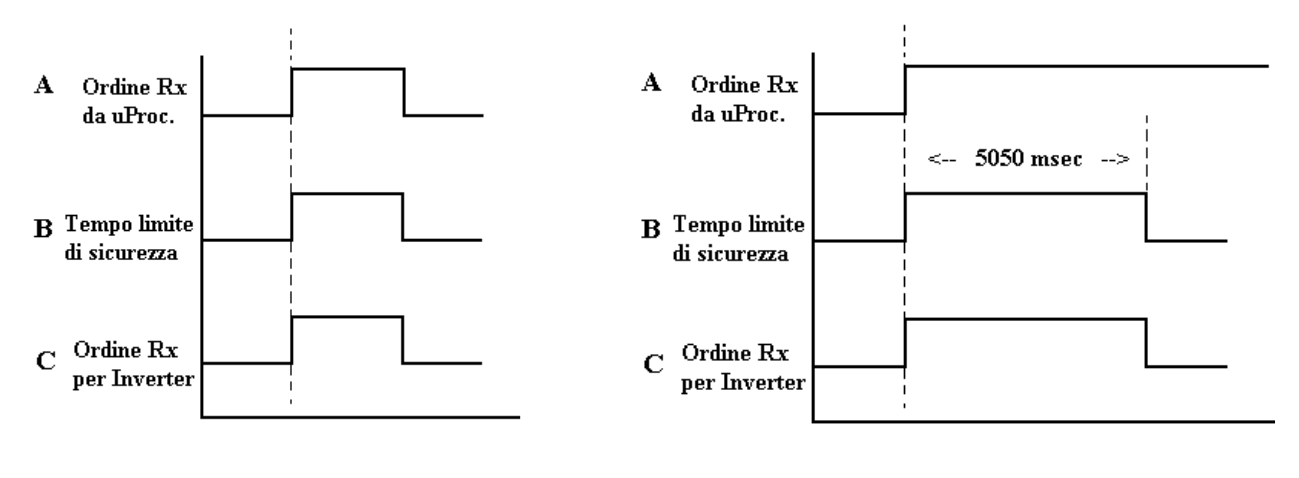

Normal functioning

Safety intervention

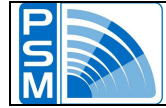

### SOFTWARE SAFETIES

The software safeties have been introduced as to assure "step by step" the check of X-ray parameters.

First of all we point out the fact that, after executing the X-ray preparation command, the X-ray generator controls the parameters sent to the X-ray tube and the reading of the feedback inputs coming from the high voltage generator "only".

This assures a time of engine cycle < than 1 millisecond.

By this time they are checked all the signals from and to the inverter, the analogical values of filament current and, after X-ray command, of mA and of actual kV.

Besides they are always inspected all the alert signals that can cause the exposure blockage, like door safety, thermal safety, accessories installed, generator power supply. The feedback values are compared with set data and if they both fall within a tolerance field, the exposure can finish normally.

#### Filament safety

From stand-by condition to X-ray preparation, the filament current is continuously checked. The filament check board PSM46 sends to the microprocessor the signal "ready" only if the filament power supply is included between a minimum value and a maximum value, both fixed in the project phase.

If the values exceed this range and the signal "ready" is missing, on the screen appears a warning message and the X-ray unit does not execute any command towards the power part.

#### mA maximum safety

The actual mA value is compared with the mA maximum value supported by the X-ray tube for the fixed data.

If the actual values exceed the accepted data for a consecutive reading number set by the program, the exposure is interrupted and it appears an alert message on the screen. This solution has been adopted as to avoid that a single peak signal could cause the exposure interruption.

#### mA minimum safety

If the actual values are lower than the accepted data for a consecutive reading number setted by the X-ray generator, the exposure is interrupted and it appears an alert message on the screen.

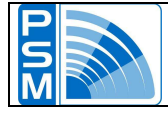

### ERROR LIST

| E.01 | Rotor Starter Not OK | X-ray tube rotating anode signal NOT present after the |
|------|----------------------|--------------------------------------------------------|
|      |                      | command of radiographic exposure in pulse or One shoot |
|      |                      | mode.                                                  |

Check the following conditions:

| PSM20 | TB1-1 with TB1-3 | 230 Vac ± 10%                                                                                              |
|-------|------------------|----------------------------------------------------------------------------------------------------|
|       | $\triangle$      | Check the electrical power board connection PSM20<br>Check the contact of the remote-control switch K_STOP |

| PSM20 | F1 – F2     | 10 A – T                |
|-------|-------------|-------------------------|
|       | $\triangle$ | Replace the fuses F1-F2 |

| PSM20 | Ld4 yellow  | ON Preparation order (OUT 60) executed. |
|-------|-------------|-----------------------------------------|
|       | $\triangle$ | Check the connection with PSM17 CP16-3  |

| PSM20 | Ld3 green   | ON Rotor consent (IN 35) present.                                             |
|-------|-------------|-------------------------------------------------------------------------------|
|       | $\triangle$ | Check the connection with PSM17 CP11-3<br>Check the maintenance tension value |

| E.02 | Collimator not ready | At the start-up, the system cannot detect the collimator, |
|------|----------------------|-----------------------------------------------------------|
|      |                      | and commator state is set to ENABLED in the service       |
|      |                      | page.                                                     |

Check the following conditions:

|  | Check the connection between PSM30 board and the PLC<br>Check the connection between PSM30 board and the<br>collimator<br>Check +24Vdc on CP1, pin1 and 2 of PSM30 board |
|--|----------------------------------------------------------------------------------------------------|
|--|----------------------------------------------------------------------------------------------------|

| E.03 | Kv>85% Not OK | 85% kV feedback of the X-ray tube signal NOT present |
|------|---------------|------------------------------------------------------|
|      |               | during the exposure.                                 |

Check the following conditions:

| Check the connection between PSM<br>CP1-4 | 117 CP5-4 and PSM05 |
|-------------------------------------------|---------------------|
|-------------------------------------------|---------------------|

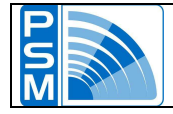

| E.04 | mA limit | During calibration, the mA value exceeded the maximum |
|------|----------|-------------------------------------------------------|
|      |          | mA value that the generator can bear.                 |

Check the following conditions:

| $\triangle$ | Call the servicing |
|-------------|--------------------|
|-------------|--------------------|

| E.05 | Thermal HU limit | Exposure blockage when the monobloc thermal limit is |
|------|------------------|------------------------------------------------------|
|      |                  | reached (software calculated).                       |

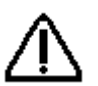

**N.B.** Wait for the monobloc cooling in functioning limits.

To avoid the continuous intervention of the thermal limit, it is recommended to take again the use of the generator after the thermal bar gets < 85%.

| E.06 | Inverter Fault | Inverter blockage signal present during X-ray emission. |
|------|----------------|---------------------------------------------------------|
|      |                |                                                         |

Check the following conditions:

| PSM05 | Ld2 red   | OFF                                                          |
|-------|-----------|--------------------------------------------------------------|
|       | Λ         | ON = Difference between kV+ and kV- higher to allowed limit. |
|       |           | DISTURBANCE ON H.T. CIRCUIT                                  |
|       |           |                                                              |
| PSM05 | Ld3 red   | OFF                                                          |
|       | $\Lambda$ | ON = kV Feedback upper to 110% of kV max.                    |
|       |           | DISTURBANCE ON H.T. CIRCUIT                                  |
|       |           |                                                              |
| PSM05 | Ld4 red   | OFF                                                          |
|       | $\Lambda$ | ON = kV Feedback not present                                 |
|       |           | DISTURBANCE ON H.T. CIRCUIT                                  |
|       |           |                                                              |
| PSM05 | Ld5 red   | OFF                                                          |
|       | $\wedge$  | ON = Inverter primary current upper to allowed limit         |
|       |           | UVERLUAD UN H.I. CIRCUII                                     |

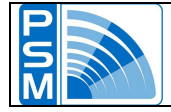

| E.06 | Inverter Fault | Inverter blockage signal present at the switch on of the |
|------|----------------|----------------------------------------------------------|
|      |                | unit.                                                    |

Check the following conditions:

| PSM05 | Ld4 red     | OFF                                                                                                    |
|-------|-------------|----------------------------------------------------------------------------------------------------|
|       | $\triangle$ | ON = check electrical connection of the of the feedback signal between the monobloc and the PSM05-CP3 board |

| E.07 | Filament Fault | Filament board consent signal NOT present during the |
|------|----------------|------------------------------------------------------|
|      |                | exposure                                             |

Check the following conditions:

| PSM 17 | CP1-1 con CP1-3 | 230 Vac +/- 10%                                                                                             |
|--------|-----------------|----------------------------------------------------------------------------------------------------|
|        | $\triangle$     | Check electrical connection of the filament board.<br>Check the contact of the remote-control switch K_STOP |

| PSM 17 | F1          | 2A T                 |
|--------|-------------|----------------------|
|        | $\triangle$ | Replace the fuses F1 |

| PSM46 | F1          | 1A T                 |
|-------|-------------|----------------------|
|       | $\triangle$ | Replace the fuses F1 |

| PSM46 | Ld2 green   | ON = filament board ready signal (IN 34)                                                                 |
|-------|-------------|----------------------------------------------------------------------------------------------------|
|       | $\triangle$ | OFF = check electrical connection between filament board and<br>monobloc<br>Check monobloc functionality |

| E.08 | Monobloc Thermal | Inner monobloc thermal safety NOT present |
|------|------------------|-------------------------------------------|
|      | Safety           | (IN 39)                                   |

Check the following conditions:

| PSM06 | IN 39       | ON                                                                                                    |
|-------|-------------|----------------------------------------------------------------------------------------------------|
|       | $\triangle$ | OFF = Check the electrical connection between monobloc<br>PSM06 CP2– terminal board interface M2 – board PSM17<br>CP10 |
|       |             |                                                                                                    |
|       |             | If it has been selected the cooling with the fan, check the presence of the fan.<br>Check the fan functioning          |

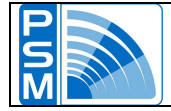

# E.09 Door Safety X-ray room door micro switch opens during X-ray emission (IN 39)

Check the following condition:

| $\triangle$ | Reset the condition of normal use |
|-------------|-----------------------------------|
|-------------|-----------------------------------|

If the system is in stand-by condition, and then there isn't x-ray emission, the x-ray room door opening is signaled on the screen with the write "DOOR SAFETY", without the indication of the error number.

The door micro switch closing deletes automatically the message and returns to "READY". condition.

| E.10 | Max Fluoroscopy Time | Exposure blockage after 10 minutes of fluoroscopy |
|------|----------------------|---------------------------------------------------|
|      |                      | accumulation without reset command                |

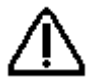

Loosen the X-ray foot-switch, reset the error message and, if necessary, repeat the test.

### N.B.

30 seconds before the safety intervention, the system sends out a continuous acoustic signal to alert the operator that it's reaching the maximum limit of accumulation in fluoroscopy, to continue the test, without interruption, press the button in the picture below.

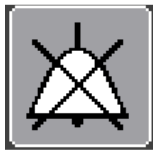

| E.13 | Failed Communication | The system is not able to communicate with the I.I. flxis |
|------|----------------------|-----------------------------------------------------------|
|      | 1.1.                 |                                                           |
|      |                      |                                                           |

|  | Check the connection between the I.I. system and the M4<br>connection board<br>Check the connection between the M4 connection board and<br>the PLC |
|--|----------------------------------------------------------------------------------------------------|
|--|----------------------------------------------------------------------------------------------------|

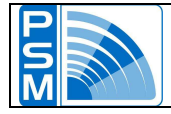

E.14 Max I Filament

Filament current upper to the max limit for the selected focus.

Check the following condition:

| Δ        | To check the setting value                                                                                                    |
|----------|----------------------------------------------------------------------------------------------------|
| <u> </u> | To check the filament current value, to connect a measuring instrument (multimeter), with sequence in Vcc, PSM46 board between Tp10 (gnd) and Tp8 (signal). the measured value, on Volt, multiplied for the constant, 50, furnishes the mA value that circulate in the primary of the Coolidge. This value, multiplied for the factor 11, furnishes, indirectly, the value of the current that circulate in the X-ray tube filament. |
|          | Ex. measured value with multimeter 4.35 Volt                                                                                                    |
|          | $4.35 \times 50 = 217,5$ mA primary Coolidge<br>217,5 x 11 = 2.39 filament ampere                                                                                                    |

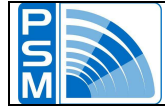

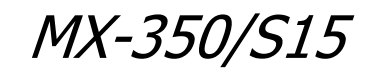

### ADDITIONAL INFORMATION

### No X-ray emission after the command of the foot-switch

- The generator isn't in work mode.
- Error message on the screen.
- X-ray room door open.
- Connection interrupted or absence of the foot-switch.

#### No external lighting indication during X-ray emission.

- External bulb broken or burnt out.
- Connection interrupted or absence of the bulb.

#### No motion of the collimator.

- Collimator not enabled from the Set-up
- Connection interrupted or absent between the collimator and PSM30 CP2

#### Monitor off

- Generator in stand-by condition
- Power monitor fuse F3 broken.

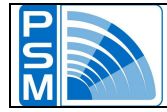

### MAINTENANCE

Installer and/or operator of the unit described in this document has to know all the safety rules and regulations.

All the X-ray generator parts must be controlled and inspected at least once a year, to ensure unit correct functioning and operator and patient safety.

Every 12 (twelve) months an engineer must inspect and, if necessary, replace those parts that will be representing danger for wear and tear effect.

Verify the screens and all the visual and sound signals, pay particular attention to X-ray emission indicator that must be visible during the effective X-ray emission only, otherwise immediately interrupt the maintenance and contact the service department.

**N.B.** During the X-ray emission functioning tests put the protective wearing (lead-covered), keep properly distance and carry an exposure control film – badge or personal pen dosimeter.

### CLEANING

Switch off and disconnect the system from power supply before cleaning.

- Clean plastic areas with water and mild soap.
- Other substance can damage plastic parts.
- Do not utilize cleaning agents or corrosive creams, solvents or abrasives.
- Be sure that water or other liquid substance don't penetrate the unit.
- That caution prevent short-circuits and components corrosion.
- It isn't recommended the spray disinfection, as the disinfectant can penetrate the Xray unit.

### WASTE

Unit out of use must be wasted following the current regulation of special waste.

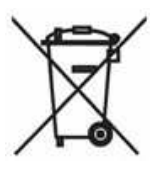

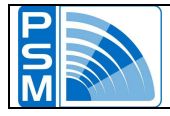

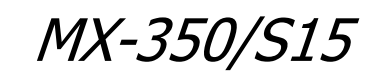

### **SYMBOLS**

Annex "D" (IEC 60601-1) 

<u>}</u>

 $\times$ 

- Filtration
- **Small Focus**
- Large focus
- <u>^</u> Warning
- Radiation
- **CE**<sub>0051</sub> EC marking
- Earthing